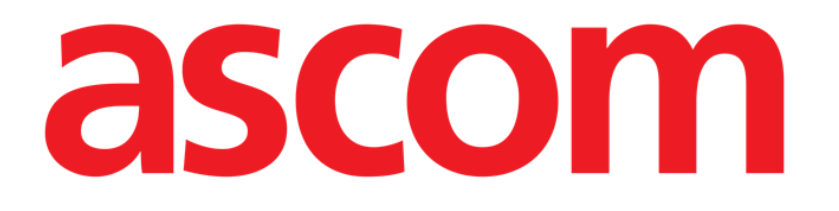

# Nurse Care Plan Használati utasítás

3.0 verzió

7/8/2025

Ascom UMS srl Unipersonale Via Amilcare Ponchielli 29, 50018, Scandicci (FI), Olaszország Tel. (+39) 055 0512161 – Fax (+39) 055 829030 www.ascom.com

# Tartalom

| 1. Bevezetés                                                | 3  |
|-------------------------------------------------------------|----|
| 1.1. A Nurse Care Planelindítása                            | 3  |
| 1.2. Beteg kiválasztása                                     | 3  |
| 1.3. A Nurse Care Plan felépítése                           | 4  |
| 2. Tervmenedzsment                                          | 5  |
| 2.1. Probléma hozzáadása                                    | 6  |
| 2.2. Standard terv s kiválasztása                           | 11 |
| 2.2.1. Probléma/tevékenység hozzáadása – tömörített eljárás | 14 |
| 2.3. Tevékenység szerkesztése                               | 14 |
| 2.3.1. "Tevékenység szerkesztése" ablak leírása             | 16 |
| 2.4. Megjelenítési lehetőségek                              | 22 |
| 2.4.1. Tevékenységek kibontása/összecsukása                 | 23 |
| 2.4.2. Lezárt tevékenységek megtekintése/elrejtése          | 24 |
| 2.5. Szűrők                                                 | 25 |
| 2.6. Parancssor                                             | 27 |
| 3. Aktív terv                                               | 28 |
| 3.1. Képernyő felépítése                                    | 28 |
| 3.2. A tevékenységek listája                                | 29 |
| 3.3. Tevékenységek ütemezési rácsa                          | 30 |
| 3.4. A parancssor                                           | 31 |
| 3.5. A tevékenység típusai                                  | 32 |
| 3.5.1. "Műszakonkénti alkalom" tevékenység                  | 33 |
| 3.5.2. "Intervallum" specifikáció                           | 36 |
| 3.5.3. Egyéni tevékenységek                                 | 38 |
| 3.5.4. PRN (Pro Re Nata) tevekenysegek                      | 40 |
| 3.5.5. Problema lezarva                                     | 41 |
| 3.6. Vegrehajtasi ablak                                     | 42 |
| 3.6.1. Az ápolói értékelések dokumentációja                 | 44 |
| 3.7. A tevékenység részleteinek megjelenítése               | 45 |
| 3.7.1. Hibás tevékenység                                    | 46 |
| 3.8. Funkciós területek kiválasztása                        | 48 |
| 3.9. Szűrők                                                 | 50 |
| 4. Anomáliák                                                | 52 |

A termékkörnyezetről, az óvintézkedésekről, a figyelmeztetésekről és a tervezett használatról szóló további információkért lásd: USR HUN Digistat Care és/vagy USR HUN Digistat Docs (a telepített moduloktól függően – Digistat Suite EU esetén) vagy USR ENG Digistat Suite NA (Digistat Suite NA esetén). A megfelelő dokumentum ismerete és megértése kötelező a jelen dokumentumban leírt "Nurse Care Plan" helyes és biztonságos használatához.

# 1. Bevezetés

A Nurse Care Plan modul (mostantól NCP) egy olyan eszköz, amely támogatja a klinikai személyzetet a különböző gondozási tevékenységek ütemezésében és dokumentálásában. Példák:

- A beteg állapotának változásai miatt szükséges intézkedések (felmerülő problémák); •
- ٠ Nővérértékelések dokumentációja;
- Stb...

Az egészségügyi struktúra követelményeinek megfelelően különböző tevékenységek és feladatok konfigurálhatók. A betegprofilokhoz kapcsolódó gondozási tervek a konfiguráció során előre meghatározhatók, és a betegfelvételkor kiválaszthatók.

A tevékenységeket az általuk kezelt probléma szerint csoportosítjuk. A problémákat az általuk érintett funkcionális terület szerint csoportosítjuk. A modul tartalma tehát hierarchikus formában van megszervezve, felül a funkcionális területek, majd a problémák, ez követően a tevékenységek.

# 1.1. A Nurse Care Planelindítása

A Nurse Care Plan elindítása:

Kattintson a(z) konra az oldalsávon.

Megjelenik egy képernyő, amely az aktuálisan kiválasztott páciens adatait mutatja. A Nurse Care Plan a beteg kiválasztását kéri. Ha jelenleg nincs páciens kiválasztva, egy üres képernyő jelenik meg, emlékeztetve arra, hogy "Ez a modul pácienst igényel". Lásd a(z) 1.2 részt.

# 1.2. Beteg kiválasztása

A páciens kiválasztásához

Kattintson az Ábra 1 A jelzés szerinti Páciens gombra.

| ≡digistat | Select Patient |
|-----------|----------------|

Ábra 1

?

ADM 12:56 PM

Mar 14, 2024

Megnyílik a Digistat Patient Explorer webmodul. Tekintse meg a Digistat Patient Explorer Web felhasználói kézikönyvét (*USR HUN Patient Explorer Web*) a betegkezelési funkciókkal kapcsolatos útmutatásért.

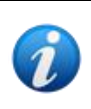

A Patient Explorer Web helyett más modulok is konfigurálhatók a betegek kiválasztásához, az egészségügyi szervezet döntéseitől függően. Ha ez a helyzet, tekintse meg az utasításokat az adott dokumentációban.

A páciens kiválasztásakor a modul a kiválasztott páciens adatait jeleníti meg.

## **1.3. A Nurse Care Plan felépítése**

Az NCP-modul három részből áll, amelyek mindegyike speciális eszközöket biztosít:

- "Aktív terv" (leírása a(z) 3 részben ) felsorolja a terv szerint végrehajtandó tevékenységeket, és lehetővé teszi azok dokumentálását.
- "Tervmenedzsment" (leírása a(z) 2 részben) lehetővé teszi a gondozási terv létrehozását és kezelését.
- "Anomáliák" (leírása a(z) 4 részben) felsorolja azokat a műveleteket, amelyeket nem, vagy másként hajtottak végre.

A modul elindításakor alapértelmezés szerint kiválasztott képernyő az "Aktív terv" (Ábra 2), amely az a környezet, ahol a tevékenységeket naponta dokumentálják, ez a végfelhasználó fő "munkavégzési helye".

Egy másik képernyő kiválasztásához és a megfelelő funkciók megjelenítéséhez:

| A                               |        |           |           |            |              |          |          |    |           |    |    |                 |    |          |
|---------------------------------|--------|-----------|-----------|------------|--------------|----------|----------|----|-----------|----|----|-----------------|----|----------|
| Active Plan Plan Manager        | ment , | Anomalies | >         |            |              |          |          |    |           |    |    |                 |    |          |
| CHOOSE FUNCTIONAL AREAS         |        |           |           |            |              | 12 S     | ept 2024 |    |           |    |    |                 |    | ≡ FILTER |
|                                 |        | 7         | 8         | 9          | 10           | 11       | 12       | 13 | 14        | 15 | 16 | 17              | 18 | 19       |
| - Acuity level                  |        |           |           |            |              |          |          |    |           |    |    |                 |    | Â        |
| - Patient at Risk of            |        |           |           |            |              |          |          |    |           |    |    |                 |    |          |
| Assess Patient for Level of Sup | р      |           |           |            |              |          |          |    |           |    |    |                 |    |          |
| - Breathing                     |        |           |           |            |              |          |          |    |           |    |    |                 |    |          |
| - Inability to Manage           |        |           |           |            |              |          |          |    |           |    |    |                 |    |          |
| Secretions Assessment           | 0/2    |           |           |            |              |          |          |    |           |    |    |                 |    |          |
| - Cardiovascular                |        |           |           |            |              |          |          |    |           |    |    |                 |    |          |
| - Blood Pressure                |        |           |           |            |              |          |          |    |           |    |    |                 |    |          |
| Maintain Blood Pressure         | 0/2    |           |           |            |              |          |          |    |           |    |    |                 |    |          |
| - Gastrointestinal              |        |           |           |            |              |          |          |    |           |    |    |                 |    |          |
| - Instability of Glycemic       |        |           |           |            |              |          |          |    |           |    |    |                 |    |          |
| Blood Glucose Monitoring        | 0/2    |           |           |            |              |          |          |    |           |    |    |                 |    |          |
| Cardianaandar                   |        |           |           |            |              |          |          |    |           |    |    |                 |    |          |
| NURSE CARE PLAN                 | EXPAND | PRN COLI  | LAPSE PRN | EXPAND ALL | COLLAPSE ALL | VIEW DAY |          | ~~ | 12 Sep 20 | 24 | ä  | <b>&gt;&gt;</b> |    | ascom    |

> Kattintson a Ábra 2 **A** részben jelzett fülek egyikére.

Ábra 2

A képernyő tetején egy kiegészítő rész konfigurálható a szöveges információk megjelenítésére. Az Ábra 3 **A** részben például úgy van beállítva, hogy jelezze azt az egészségügyi struktúrát, amelyhez a bejelentkezett felhasználó regisztrálva van, és annak szerepköreit.

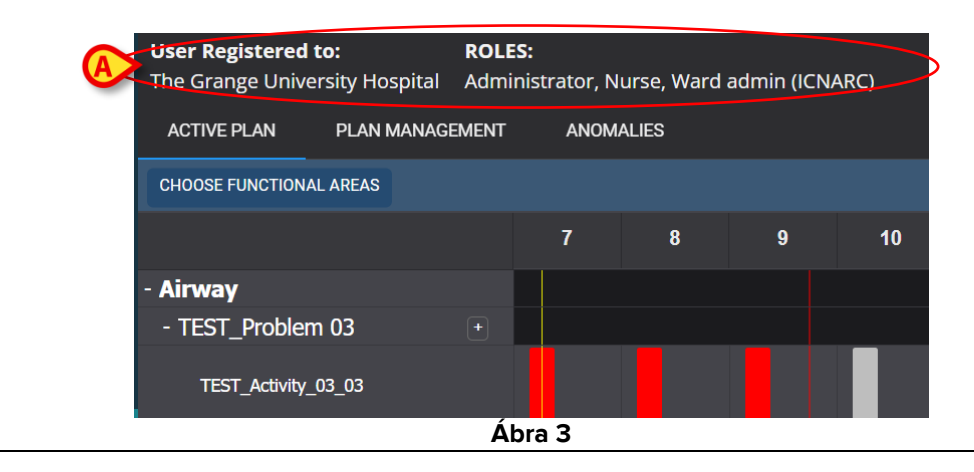

# 2. Tervmenedzsment

A logikai munkafolyamatok jobb megértéséhez először a "Tervmenedzsment" képernyőt ismertetjük. Ez a képernyő felsorolja a kiválasztott páciensnél már meglévő problémákat és tevékenységeket. A táblázatban megjelenített tevékenységek a modul hierarchikus felépítése szerint csoportosítva vannak (Funkcionális területek  $\rightarrow$  Problémák  $\rightarrow$  Tevékenységek). Ábra 4 Például egy probléma és két tevékenység van (Ábra 4 **A**).

| Active Plan Plan Manage   | ment Anomalies               |                                              |               |                         |
|---------------------------|------------------------------|----------------------------------------------|---------------|-------------------------|
|                           |                              |                                              |               |                         |
| Activities 🔗              |                              |                                              | VIEW CLOSED   | EXPAND ALL COLLAPSE ALL |
| Enabled                   | Code                         | Name                                         | Schedule      | Tolerance (min)         |
| ✓ Acuity level            |                              |                                              |               | ^                       |
|                           | cal Deterioration<br>ep 2024 |                                              |               |                         |
|                           | AL01                         | Assess Patient for Level of Support Required | CUSTOM        | 90                      |
|                           | AL01                         | Problem Closed                               | PRN           |                         |
| → Breatting               |                              |                                              |               |                         |
| ▼ Inability to Manage Sec | cretion Clearance            |                                              |               |                         |
| Starting Date Time: 12 Se | 2024<br>                     |                                              |               |                         |
|                           | BREATH01                     | Secretions Assessment                        | 2 times/shift |                         |
| NURSE CARE PLAN           | EDIT CANCEL CONFIRM VALID    | ATE                                          |               | ascom                   |

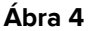

Az Ábra 4 **A**-ban, például a funkcionális terület "Élességi szint", a probléma a "Betegnél fennáll a klinikai állapotromlás veszélye", és a probléma lehetséges tevékenységei a) "A beteg felmérése a szükséges támogatás szintjére vonatkozóan" vagy b) "Probléma lezárása", ha a problémás állapot megszűnik.

A táblázatban minden tevékenységhez a következő információk találhatók (Ábra 5 A):

- Engedélyezve jelölőnégyzet (lásd Ábra 31 részt a magyarázatért).
- Tevékenységkód az adott eljárás meghatározott kórházi kódja.
- Tevékenység neve a végrehajtandó művelet neve, az aktuális nyelven érthetően.
- Ütemezés mikor és/vagy hányszor kell végrehajtani a műveletet.
- Tolerancia (ha releváns) lehetséges tűrésidő a tevékenység időben történő végrehajtásához, ha a végrehajtásra pontos idő van beütemezve.

| → Acuity level                                                              |  |
|-----------------------------------------------------------------------------|--|
|                                                                             |  |
| ▼ Patient at Risk of Clinical Deterioration Starting Date Time: 12 Sep 2024 |  |
| AL01 Assess Patient for Level of Support Required CUSTOM 90                 |  |
| AL01 Problem Closed PRN                                                     |  |

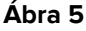

A "Tervmenedzsment" képernyőn felsorolt tevékenységek más, végrehajtható formában jelennek meg az "Aktív terv" képernyőn (lásd a(z) 3 részben). Lásd pl. Ábra 6, amely bemutatja a "Tervmenedzsment" részben felsorolt tevékenységek "Aktív terv" reprezentációját Ábra 4.

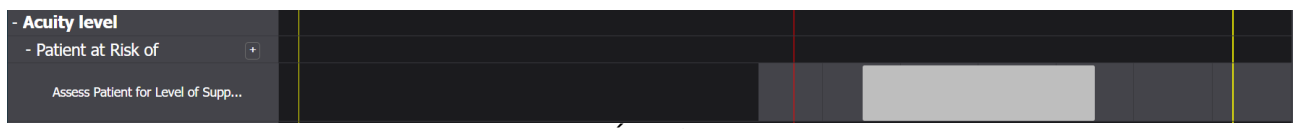

Ábra 6

#### 2.1. Probléma hozzáadása

A "Tervmenedzsment" képernyőn problémákat lehet hozzáadni. Minden probléma előre konfigurált tevékenységeket tartalmaz. Egy probléma és a kapcsolódó tevékenységek hozzáadásához az "Aktív tervhez":

> Kattintson a TERVMENEDZSMENT fülre (Ábra 7 A).

| Active Plan Plan Manager                                 | ment Anomalies             |                                              |               | ≅ A                   |
|----------------------------------------------------------|----------------------------|----------------------------------------------|---------------|-----------------------|
| Activities                                               |                            |                                              | VIEW CLOSED   | EXPAND ALL COLLAPSE / |
| Enabled                                                  | Code                       | Name                                         | Schedule      | Tolerance (min)       |
| ✓ Acuity level                                           |                            |                                              |               |                       |
| ▼ Patient at Risk of Clinic<br>Starting Date Time: 12 Se | al Deterioration<br>p 2024 |                                              |               |                       |
| B                                                        | AL01                       | Assess Patient for Level of Support Required | CUSTOM        | 90                    |
| <b>2</b>                                                 | AL01                       | Problem Closed                               | PRN           |                       |
| + Breathing                                              |                            |                                              |               |                       |
| ▼ Inability to Manage Sec<br>Starting Date Time: 12 Se   | retion Clearance<br>p 2024 |                                              |               |                       |
| Z                                                        | BREATH01                   | Secretions Assessment                        | 2 times/shift |                       |
| NURSE CARE PLAN                                          | EDIT CANCEL CONFIRM VALIDA |                                              |               |                       |

Megjelenik a "Tervmenedzsment" képernyő (Ábra 7). A már jelenlévő tevékenységek az oldalon jelennek meg (Ábra 7 B).

Kattintson a Szerkesztés gombra (Ábra 7 C).

A képernyő a következő módon változik (Ábra 8).

| Active Plan Plan Management | Anomalies               |                                   |               |                       |              |
|-----------------------------|-------------------------|-----------------------------------|---------------|-----------------------|--------------|
|                             |                         | (A)                               |               |                       |              |
| Functional Areas:           | Pro                     | blem:                             |               |                       |              |
|                             | •                       |                                   |               |                       | ▼ ADD        |
| Activities                  |                         |                                   |               | VEW CLOSED EXPAND ALL | COLLAPSE ALL |
| Enabled                     | Code                    | Name                              | Schedule      | Tolerance (           |              |
| - Cardiovascular            |                         |                                   |               |                       | Î            |
|                             |                         |                                   |               |                       |              |
| ■ <b>ジ</b> =                | VTTT                    | VitalsTest                        | 2 times/shift |                       | EDIT         |
|                             | CARDIO01                | Maintain Blood Pressure Stability | 2 times/shift |                       | EDIT         |
|                             | CARDIO01                | Problem Closed                    | PRN           |                       | EDIT         |
|                             |                         |                                   |               |                       | <b>•</b>     |
| NURSE CARE PLAN             | CANCEL CONFIRM VALIDATE |                                   |               |                       | ascom        |

- Abra 8
- > Válasszon ki egy funkcionális területet és egy problémát a rendelkezésre álló mezőkben (Ábra 8 A, Ábra 9).

A funkcionális terület kiválasztása kiszűri a "Probléma" mezőben kiválasztható problémákat. Csak azok jelennek meg, amelyek a kiválasztott funkcionális területhez tartoznak (és amelyek még nem voltak kiválasztva).

| Functional Areas: |   | Problem:    | (A |   |  |  |
|-------------------|---|-------------|----|---|--|--|
| Cardiovascular    | × | Dysrhythmia |    | þ |  |  |
| Ábra O            |   |             |    |   |  |  |

Abra 9

Itt Ábra 9 "Szívritmuszavar" a probléma a "Szív- és érrendszeri" funkcionális területen van kiválasztva.

Kattintson a Hozzáadás gombra (Ábra 9 A).

| Funct | ional Areas: |                       | Problem:                          |                | - 400                               |
|-------|--------------|-----------------------|-----------------------------------|----------------|-------------------------------------|
| Ac    | tivities     |                       |                                   |                | VIEW CLOSED EXPAND ALL COLLAPSE ALL |
|       | Enabled      | Code                  | Name                              | Schedule       | Tolerance (m                        |
|       |              | \$ <b>⊒</b> vттт      | VitalsTest                        | 2 times/shift  | EDIT                                |
|       |              | CARDIO01              | Maintain Blood Pressure Stability | 2 times/shift  | EDIT                                |
|       |              | C1201001              | Problem Closed                    | PRN            | <b>()</b>                           |
|       |              | 12 Sep 2024 11:47 AM  |                                   |                | REMUVE                              |
|       | 9            | CARDIO05              | Perform 12 Lead ECG               | B 1 time/shift | EDIT                                |
|       |              | CARDIO05              | Problem Closed                    | PRN            | EDIT                                |
| NURS  | E CARE PLAN  | EDIT CANCEL CONFIRM V | ALIDATE                           |                | ascom                               |

A tevékenységek listája a következőképpen módosul (Ábra 10):

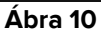

Az új probléma felkerül a listára (Ábra 10 **A**). A megfelelő tevékenységek sárga színnel jelennek meg, ami azt jelenti, hogy még nincsenek megerősítve (Ábra 10 **B**).

Alapértelmezés szerint az aktuális nap/idő van kiválasztva a probléma kezdő dátumaként (Ábra 10 **C**). Szerkeszthető. A dátum/idő szerkesztéséhez írja be az új értéket a mezőbe, vagy kattintson a(z) ikonra az érték kiválasztásához a kijelölő eszközön. A dátum/idő beállítható a múltban (ha a felhasználó olyan dolgot dokumentál, ami jóval a NCP használata előtt történt), vagy a jövőben (ha szükséges a terv előzetes elkészítése). A választható határidők a meglévő terven belül vannak, azaz: a tervkészítés ideje a múltbeli korlát, a terv érvényességi ideje pedig a jövőbeli korlát.

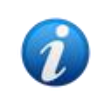

A terv érvényességi időtartamát a "PlanDuration" System Option határozza meg. További információkért forduljon a rendszergazdákhoz, vagy tekintse meg a DSO ENG System Options című dokumentumot.

Az **Eltávolítás (Remove)** gomb, (Ábra 10 **E**) lehetővé teszi az adott probléma eltávolítását, és csak azt az egyet. Ha egy terv szerkesztése és több probléma beillesztése történik ugyanazon eljáráson belül, ez a gomb lehetővé teszi az egyes problémák eltávolítását az egész eljárás törlése nélkül. A gomb például minden egyes probléma mellett jelen van egy szabványos terv kiválasztásakor (lásd az 2.2 szakaszt). A terv megerősítését követően (lásd lent) az **Eltávolítás (Remove)** gomb már nem érhető el.

A tevékenységek egyes jellemzői szerkeszthetők. Lásd a(z) 2.3 részt a tevékenységszerkesztési eljárásokhoz.

> Kattintson a Megerősítés gombra a változtatások megerősítéséhez (Ábra 10 D).

A képernyő a következő módon változik (Ábra 11):

| ▼ Dysrhythmia<br>Starting Date Time: 1 | 2 Sep 2024                   |                     |              |       |  |  |
|----------------------------------------|------------------------------|---------------------|--------------|-------|--|--|
| 2                                      | CARDIO05                     | Perform 12 Lead ECG | 1 time/shift |       |  |  |
| ✓                                      | B A C                        | Problem Closed      | PRN          |       |  |  |
| NURSE CARE PLAN                        | EDIT CANCEL CONFIRM VALIDATE |                     |              | ascom |  |  |
| Ábra 11                                |                              |                     |              |       |  |  |

A módosítások így mentésre kerülnek, de az új terv érvényesítéséig nem alkalmazzák őket az aktív tervben. Ebben a szakaszban még lehetőség van a változtatások elvetésére (**Visszavonás** gomb -Ábra 11 **A**) vagy további módosításokat lehet végrehajtani az érvényesítés előtt (**Szerkesztés** gomb ismét - Ábra 11 **B**).

A terv érvényesítéséhez:

Kattintson az Érvényesítés gombra (Ábra 11 C).

Az érvényesítés eltarthat egy ideig. Egy felugró ablak jelenik meg, miközben az érvényesítés folyamatban van.

| Validating the Plan, this while. | operation may take a |
|----------------------------------|----------------------|
|                                  | ок                   |
| Ábi                              | ra <b>12</b>         |

Az új probléma és a kapcsolódó tevékenységek így bekerülnek az "Aktív tervbe" (Ábra 13).

| Activities                                    |                         |                                   | VIEW CLOSED   | EXPAND ALL COLLAPSE ALL |  |  |
|-----------------------------------------------|-------------------------|-----------------------------------|---------------|-------------------------|--|--|
| Enabled                                       | Code                    | Name                              | Schedule      | Tolerance (min)         |  |  |
|                                               |                         |                                   |               | Î                       |  |  |
| ► <b>*</b> =-                                 | . <b>VTTT</b>           | VitalsTest                        | 2 times/shift |                         |  |  |
|                                               | CARDIO01                | Maintain Blood Pressure Stability | 2 times/shift |                         |  |  |
|                                               | CARDIO01                | Problem Closed                    | PRN           |                         |  |  |
| ▼ Dysrhythmia Starting Date Time: 12 Sep 2024 |                         |                                   |               |                         |  |  |
|                                               | CARDIO05                | Perform 12 Lead ECG               | 1 time/shift  |                         |  |  |
|                                               | CARDIO05                | Problem Closed                    | PRN           | ~                       |  |  |
| NURSE CARE PLAN EDIT                          | CANCEL CONFIRM VALIDATE |                                   |               | ascom                   |  |  |

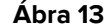

A(z) Ábra 13 pontban látható példában két probléma van (vérnyomás-instabilitás és szívritmuszavar), amelyek ugyanahhoz a funkcionális területhez (Szív-és érrendszeri) tartoznak, és mindegyik két lehetséges intézkedést igényel.

Egy másik funkcionális területhez tartozó probléma a modul hierarchikus logikájának megfelelően jelenik meg (lásd Ábra 14 – hozzáadásara került a "Betegnél fennáll a klinikai állapotromlás veszélye" probléma, amely a "Élességi szint" funkcionális területhez tartozik).

| Enabled                                   | Code                          | Name                                         | Schedule     | Tolerance (min) |   |
|-------------------------------------------|-------------------------------|----------------------------------------------|--------------|-----------------|---|
| ▼ Dysrhythmia<br>Starting Date Time: 12 S | ep 2024                       |                                              |              |                 | ^ |
|                                           | CARDIO05                      | Perform 12 Lead ECG                          | 1 time/shift |                 |   |
|                                           | CARDIO05                      | Problem Closed                               | PRN          |                 |   |
| - Acuity level                            |                               |                                              |              |                 |   |
|                                           | ical Deterioration<br>ep 2024 |                                              |              |                 |   |
|                                           | AL01                          | Assess Patient for Level of Support Required | CUSTOM       | 90              |   |
|                                           | AL01                          | Problem Closed                               | PRN          |                 |   |
|                                           |                               |                                              |              |                 |   |

Ábra 14

Az érvényesített terv más formában jelenik meg az "Aktív tervben" (Ábra 15).

| Active Plan Plan Managem  | ient And  | Jindiles  |             |          |              |          |         |    |          |      |    |    |       |          |
|---------------------------|-----------|-----------|-------------|----------|--------------|----------|---------|----|----------|------|----|----|-------|----------|
| CHOOSE FUNCTIONAL AREAS   |           |           |             |          |              | 12 Se    | pt 2024 |    |          |      |    |    |       |          |
|                           |           | 7         | 8           | 9        | 10           | 11       | 12      | 13 | 14       | 15   | 16 | 17 | 18    | 19       |
| Y Close                   |           | (         | <b>&gt;</b> |          |              |          |         |    |          |      |    |    | 18:10 | <b>^</b> |
| - Breathing               |           |           |             |          |              |          |         |    |          |      |    |    |       |          |
| - Inability to Manage     |           |           |             |          |              |          |         |    |          |      |    |    |       |          |
| Secretions Assessment     | 0/2       |           |             |          |              |          |         |    |          |      |    |    |       |          |
| - Cardiovascular          |           |           |             |          |              |          |         |    |          |      |    |    |       |          |
| - Blood Pressure          |           |           |             |          |              |          |         |    |          |      |    |    |       |          |
| Maintain Blood Pressure   | 0/2       |           |             |          |              |          |         |    |          |      |    |    |       |          |
| - Dysrhythmia             |           |           |             |          |              |          |         |    |          |      |    |    |       |          |
| Perform 12 Lead ECG       | 0/1       |           |             |          |              |          |         |    |          |      |    |    |       |          |
| - Gastrointestinal        |           |           |             |          |              |          |         |    |          |      |    |    |       |          |
| - Instability of Glycemic |           |           |             |          |              |          |         |    |          |      |    |    |       |          |
| Blood Glucose Monitoring  | 0/2       |           |             |          |              |          |         |    |          |      |    |    |       | Ļ        |
| NURSE CARE PLAN           | EXPAND PR | N COLLAPS | SE PRN EXF  | PAND ALL | COLLAPSE ALL | VIEW DAY |         | << | 12 Sep 2 | 2024 | ä  | >> |       | ascom    |

Ábra 15

# 2.2. Standard terv s kiválasztása

Egy új páciens esetében, akihez még nincs megadva tevékenység, lehetőség van egy standard terv kiválasztására, azaz a páciens klinikai profiljának megfelelő előre konfigurált problémák/tevékenységek halmazára. Lásd például Ábra 16, ahol nem választottak ki tevékenységet.

A kiválasztott standard terv a kiválasztási időpontban szerkeszthető (a(z) 2.3 bekezdés ben leírtak szerint). További problémák/tevékenységek később adhatók meg (2.1 bekezdés).

| Active Plan | Plan Management | Anomalies              |      |                      |          |             |                |            |            |
|-------------|-----------------|------------------------|------|----------------------|----------|-------------|----------------|------------|------------|
|             |                 |                        |      |                      |          |             |                | EK FI      | TER        |
| Activi      | ties            |                        |      |                      |          | HIDE CLOSED | EXPAND ALL     | COLLAPSE A | <b>NLL</b> |
| Enabled     | Code            | e                      | Name |                      | Schedule |             | Tolerance (min | )          |            |
|             |                 |                        |      | No records available |          |             |                |            |            |
|             |                 |                        |      |                      |          |             |                |            | <b>*</b>   |
| NURSE CARE  | PLAN EDIT       | CANCEL CONFIRM VALIDAT |      |                      |          |             |                |            | ascom      |

Ábra 16

Standard terv kiválasztása:

> Kattintson a Szerkesztés gombra a parancssorban (Ábra 16 A).

Ha nincs tevékenység a páciens tervében, a képernyő a következőképpen változik: Ábra 17).

|   | Active Plan     | Plan Managem | nent A | nomalie | S       |         |         |                |         |         |                 |            |   |              |     |
|---|-----------------|--------------|--------|---------|---------|---------|---------|----------------|---------|---------|-----------------|------------|---|--------------|-----|
|   |                 |              |        |         |         |         |         |                |         |         |                 |            | 6 | I FILTER     | 2   |
|   | Standard Plans  |              |        |         |         |         |         |                |         |         |                 |            | R |              |     |
| A |                 |              |        |         |         |         |         |                |         |         |                 |            | ÷ |              |     |
|   | Functional Area | as:          |        |         |         | Pr      | roblem: |                |         |         |                 |            |   |              |     |
|   |                 |              |        |         |         | •       |         |                |         |         |                 |            | • |              |     |
|   | Activiti        | es           |        |         |         |         |         |                |         |         | HIDE CLOSED     | EXPAND ALL |   | COLLAPSE ALL |     |
|   |                 |              |        |         |         |         |         |                |         |         |                 |            |   |              |     |
|   | Enabled         |              | Code   |         |         | Name    | le      |                | S       | chedule | Tolerance (min) |            |   |              | ч   |
|   |                 |              |        |         |         |         |         | No records ava | ailable |         |                 |            |   | 1            |     |
|   |                 |              |        |         |         |         |         |                |         |         |                 |            |   |              |     |
|   |                 |              |        |         |         |         |         |                |         |         |                 |            |   |              |     |
|   |                 |              |        |         |         |         |         |                |         |         |                 |            |   |              |     |
|   |                 |              |        |         |         |         |         |                |         |         |                 |            |   |              |     |
|   | NURSE CARE P    | LAN          | EDIT   | CANCEL  | CONFIRM | VALIDAT | TE      |                |         |         |                 |            |   | aso          | com |

Ábra 17

A "Standard tervek" mező elérhető (Ábra 17 A).

Kattintson a(z) gombra a jobb oldalon (Ábra 17 B) a rendelkezésre álló lehetőségek megjelenítéséhez egy legördülő menüben (Ábra 18).

| Standard Plans: |                              |  |  |  |  |  |  |  |
|-----------------|------------------------------|--|--|--|--|--|--|--|
|                 |                              |  |  |  |  |  |  |  |
|                 |                              |  |  |  |  |  |  |  |
| Code            | Name                         |  |  |  |  |  |  |  |
|                 |                              |  |  |  |  |  |  |  |
| Spl-Mil         | TEST_StandardPlan_Millennial |  |  |  |  |  |  |  |
|                 | TEST Standard Plan Evenione  |  |  |  |  |  |  |  |
| Sheveryone      | TEST_Standardrian_Everyone   |  |  |  |  |  |  |  |
| SPI-Min         | TEST StandardPlan Minimal    |  |  |  |  |  |  |  |
|                 |                              |  |  |  |  |  |  |  |
| Ábra 18         |                              |  |  |  |  |  |  |  |

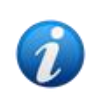

A standard terveket a konfiguráció során határozzák meg, és a páciens klinikai profiljának jellemzőihez (pl. életkor, nem, patológia stb.) kapcsolhatók. Egy adott beteg esetében csak a megfelelő lehetséges tervek állnak rendelkezésre az NCPn.

Kattintson a kívánt opcióra.

A kiválasztott opció megjelenik a mezőben (Ábra 19).

Kattintson a Hozzáadás gombra (Ábra 19 A).

Megjelenik egy megerősítő ablak (Ábra 20). Az alapértelmezett kezdő nap/idő itt az aktuális nap/idő. Lehetőség van a terv eltérő kezdőnapjának/időpontjának beállítására. Kattintson a(z) konra (Ábra 20 **A**) ennek a beállításához, ha szükséges. Megnyílik egy naptár eszköz a nap/idő kiválasztásához.

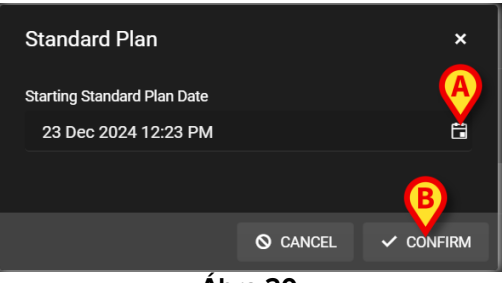

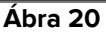

A nap/idő kiválasztása után

> Kattintson a Megerősítés gombra a terv megerősítéséhez.

A tervhez tartozó problémák, tevékenységek megjelennek (Ábra 21).

| Standard Plans:       |                      |                                   |               |                        |              |
|-----------------------|----------------------|-----------------------------------|---------------|------------------------|--------------|
| TEST_StandardPlan_Eve | ryone                |                                   |               |                        | × •          |
| Functional Areas:     |                      | Problem:                          |               |                        |              |
|                       |                      |                                   |               |                        | ▼ ADD        |
| Activities            |                      |                                   |               | HIDE CLOSED EXPAND ALL | COLLAPSE ALL |
| Enabled               | Code                 | Name                              | Schedule      | Tolerance (m           |              |
| + Airway              |                      |                                   |               | A                      | Î            |
| ▼ TEST_Problem 02     | _ClinEv              | _                                 |               | REMOVI                 |              |
| Starting Date Time:   | 23 Dec 2024 12:19 PM |                                   |               |                        |              |
| 2                     | ST. TEST_PR02_AC05   | TEST_Activity_02_05_SHIFT2_ClinEv | 1 time/shift  |                        | π            |
|                       | TEST_PR02_AC03       | TEST_Activity_02_03_Q15M          | Every 6 hours | 40 🗾                   | п            |
|                       | TEST_PR02_AC02       | TEST_Activity_02_02_SHIFT2        | 2 times/shift |                        | п 🗸          |
| NURSE CARE PLAN       | EDIT CANCEL CONFIRM  | VALIDATE                          |               |                        | ascom        |

Ábra 21

> Szükség esetén szerkessze a tevékenységeket a(z) 2.3 részben leírtak szerint.

A szerkesztés befejezése után erősítse meg és érvényesítse a tervet a(z) 2.1 szakaszban leírtak szerint.

Ha szükséges, használhatja az egyes problémák mellett elhelyezett **Eltávolítás** (**Remove)** gombot, (Ábra 21 **A**) az egyedi probléma eltávolításához.

#### 2.2.1. Probléma/tevékenység hozzáadása – tömörített eljárás

Ez a bekezdés összefoglalja a "Probléma/tevékenység hozzáadása" eljárást.

Ha a kapcsolódó tevékenységekkel kapcsolatos problémát szeretne hozzáadni a tervhez:

- 1) Nyissa meg a "Tervmenedzsment" képernyőt (Ábra 7).
- 2) Kattintson a Szerkesztés gombra (Ábra 7 C).
- 3) Válasszon ki egy funkcionális területet és egy problémát, vagy keressen és válassza ki közvetlenül a problémát (Ábra 8 **A** ,Ábra 9).
- 4) Kattintson a Hozzáadás gombra (Ábra 9 A).
- 5) Állítsa be a kívánt napot/időt, ha eltér a "most"-tól (Ábra 10 C).
- 6) Kattintson a Megerősítés gombra a változtatások megerősítéséhez (Ábra 10 D).
- 7) Kattintson az Érvényesítés gombra (Ábra 11 C).

#### 2.3. Tevékenység szerkesztése

Meglévő tevékenység szerkesztéséhez

- Nyissa meg a "Tervmenedzsment" képernyőt (Ábra 22).
- Kattintson a Szerkesztés gombra (Ábra 22 A).

| Activities                                            |                               |                                             | HIDE CLOSED               | EXPAND ALL COLLAPSE ALL |
|-------------------------------------------------------|-------------------------------|---------------------------------------------|---------------------------|-------------------------|
| Enabled<br>✓                                          | Code<br>YMC                   | Name<br>Yui massaggio                       | Schedule<br>2 times/snitt | Tolerance (min)         |
|                                                       | YCLOSE                        | YCT Close                                   | PRN                       |                         |
| - Acuity level                                        |                               |                                             |                           |                         |
| ✓ Patient at Risk of Clin<br>Starting Date Time: 12 S | ical Deterioration<br>ep 2024 |                                             |                           |                         |
|                                                       | AL01                          | Assess Patient for Level of Support Require | ed CUSTOM                 | 90                      |
|                                                       | AL01                          | Problem Closed                              | PRN                       | J                       |
| + Breathing                                           |                               |                                             |                           |                         |
| ▼ Inability to Manage Se                              | ecre                          |                                             |                           |                         |
| NURSE CARE PLAN                                       | EDIT CANCEL CONFIRM VA        | LIDATE                                      |                           | ascom                   |

Ábra 22

A képernyő a következő módon változik (Ábra 23).

| Functional Areas:                                                         | F                     | roblem:                                      |          |                                     |
|---------------------------------------------------------------------------|-----------------------|----------------------------------------------|----------|-------------------------------------|
|                                                                           | •                     |                                              |          | ▼ ADD                               |
| Activities                                                                |                       |                                              |          | HIDE CLOSED EXPAND ALL COLLAPSE ALL |
| Enabled                                                                   | Code                  | Name                                         | Schedule | Tolerance (                         |
| ✓ Patient at Risk of Clinical Deterior<br>Starting Date Time: 12 Sep 2024 | ation                 |                                              |          | Â                                   |
|                                                                           | AL01                  | Assess Patient for Level of Support Required | CUSTOM   | 90                                  |
|                                                                           | AL01                  | Problem Closed                               | PRN      | EDIT                                |
| - Breathing                                                               |                       |                                              |          |                                     |
| Inability to Manage Secretion Clear     Starting Date Time: 12 Sep 2024   | rance                 |                                              |          | u<br>u                              |
| NURSE CARE PLAN EDIT                                                      | CANCEL CONFIRM VALIDA | TE                                           |          | ascoi                               |

Ábra 23

Minden tevékenység jobb oldalán megjelenik egy Szerkesztés gomb (Ábra 23 A).

> Kattintson a szerkeszteni kívánt tevékenységhez tartozó Szerkesztés gombra.

Megnyílik egy "Tevékenység szerkesztése" ablak, amely részletezi a tevékenység jellemzőit (Ábra 24). Lásd a(z) 2.3.1 bekezdést a "Tevékenység szerkesztése" ablak leírásához és a szerkesztési eljárásokhoz.

| Ealt Activity      |           |   |     |           |       |                   |       |              |         |     | x        |
|--------------------|-----------|---|-----|-----------|-------|-------------------|-------|--------------|---------|-----|----------|
| Functional Area    |           |   |     |           |       | Code              |       |              |         |     |          |
| Cardiovascular     |           |   |     |           |       | CARDIO01          |       |              |         |     |          |
| Problem            |           |   |     |           |       | Name              |       |              |         |     |          |
| Blood Pressure Ins | stability | y |     |           |       | Maintain Blood Pi | ressu | re Stability | ,       |     |          |
| Scheduling Sche    | ma        |   |     | Tolerance | (min) |                   | Star  | ting Date    | Time    |     |          |
| 2 times/shift      | ma        |   | •   | Tolerance | ()    |                   | 15    | 5 Mar 2024   | 1 01:32 | РМ  | Ë        |
|                    |           |   |     |           |       | <b>*</b>          |       |              |         |     |          |
| Enabled            |           |   |     |           |       | PRN Condition     |       |              |         |     |          |
|                    |           |   |     |           |       |                   |       |              |         |     |          |
| Custom Orders      |           |   |     |           |       | Custom Orders     |       |              |         |     |          |
| 10:59 AM           |           | 6 | ADD | CLEAR     |       |                   |       |              |         |     |          |
|                    |           |   |     |           |       |                   |       |              |         |     |          |
|                    |           |   |     |           |       |                   |       |              |         |     |          |
|                    |           |   |     |           |       |                   |       |              |         |     | <u> </u> |
|                    |           |   |     |           |       |                   |       | O DISC       | ARD     | ✓ S | AVE      |

Ábra 24

A tevékenység szerkesztése után:

Kattintson a Mentés gombra (Ábra 24 A).

A Tervmenedzsment képernyőn a szerkesztett tevékenység kiemelve (Ábra 25 **A**). A **Megerősítés** gomb elérhető a parancssorban (Ábra 25 **B**).

| Func | tional Areas:                                         |                               | Problem:                                     |          |                        | ✓ ADD        |
|------|-------------------------------------------------------|-------------------------------|----------------------------------------------|----------|------------------------|--------------|
| Ac   | tivities                                              |                               |                                              |          | HIDE CLOSED EXPAND ALL | COLLAPSE ALL |
|      | Enabled                                               | Code                          | Name                                         | Schedule | Tolerance (            |              |
|      | ▼ Patient at Risk of Clin<br>Starting Date Time: 12 S | ical Deterioration<br>ep 2024 |                                              |          |                        | *            |
|      | <u>~</u>                                              | AL01                          | Assess Patient for Level of Support Required | CUSTOM   | 89                     | EDIT         |
|      |                                                       | AL01                          | Problem Closed                               | PRN      |                        | EDIT         |
| •    | Breathing                                             |                               |                                              |          |                        |              |
|      | ✓ Inability to Manage Se<br>Starting Date Time: 12 S  | ecretion Clearance<br>ep 2024 |                                              |          |                        | ~            |
| NURS | SE CARE PLAN                                          | EDIT CANCEL CONFIRM           | /ALIDATE                                     |          |                        | ascom        |
|      |                                                       |                               | Ábra 25                                      |          |                        |              |

Mostantól lehetőség van egy másik tevékenység szerkesztésére vagy megerősítésére és érvényesítésére a(z) 2.1 bekezdésben leírtak szerint.

#### 2.3.1. "Tevékenység szerkesztése" ablak leírása

A "Tevékenység szerkesztése" ablak lehetővé teszi egy kiválasztott tevékenység jellemzőinek meghatározását. A szerkeszthető jellemzők a tevékenység típusától függenek, amelyet a konfiguráció során határoz meg.

| Ealt Activity     |            |     |             |      |                   |                     | x      |
|-------------------|------------|-----|-------------|------|-------------------|---------------------|--------|
| Functional Area   |            |     |             |      | Code              |                     |        |
| Cardiovascular    |            |     |             |      | CARDIO01          |                     |        |
| Problem           |            |     |             |      | Name              |                     |        |
| Blood Pressure Ir | nstability |     | B           |      | Maintain Blood Pr | essure Stability    |        |
| Scheduling Sch    | ema        |     | Tolerance ( | min) | C                 | Starting Date Time  |        |
| 2 times/shift     | 6          | •   |             |      | ▲<br>▼            | 15 Mar 2024 01:32 P | M 🛱    |
| Enabled           |            |     |             |      | PRN Condition     |                     |        |
|                   |            |     |             | Ð    |                   |                     |        |
|                   |            |     | V—          |      |                   |                     |        |
| Custom Orders     |            |     |             |      | Custom Orders     |                     |        |
| 10:59 AM          | ٩          | ADD | CLEAR       |      |                   |                     |        |
|                   |            |     |             |      |                   |                     |        |
|                   |            |     |             |      |                   |                     |        |
|                   |            |     |             |      |                   | O DISCARD           | ✓ SAVE |
|                   |            |     | ,           | _    |                   |                     |        |

Ábra 26

- A "Tevékenység szerkesztése" ablak a következő információkat tartalmazza:
  - Funkcionális terület (csak olvasható)
  - Tevékenység kódja (csak olvasható)
  - Kezelt probléma (csak olvasható)
  - Tevékenység neve (csak olvasható)
  - Ütemezési séma (Ábra 26 A)

Az ütemezési séma meghatározza, hogy egy tevékenységet mikor és/vagy hányszor kell végrehajtani. A séma típusa a tevékenység típusától függően változik. Az ütemezési séma szerkesztése:

> Kattintson a(z) Ábra 27 A részben jelzett nyílra. Megnyílik egy legördülő menü.

| Scheduling Schema |          |
|-------------------|----------|
| 2 times/shift     |          |
| 1 time/shift      | <b>N</b> |
| 2 times/shift     |          |
| 3 times/shift     |          |
| 4 times/shift     |          |
| 6 times/shift     | -0       |

Ábra 27

A menüben válassza ki a kívánt opciót.

Itt Ábra 27 a tevékenység úgy van beállítva, hogy műszakonként bizonyos számú (legalább) elvégzésre kerüljön. A választott opció azt jelzi, hogy a tevékenységet egy műszak alatt hányszor kell minimálisan végrehajtani ahhoz, hogy helyesen végrehajtottnak minősüljön.

Azaz lehetséges (és helyes) a műveletet többször is végrehajtani, mint amennyi a sémában szerepel.

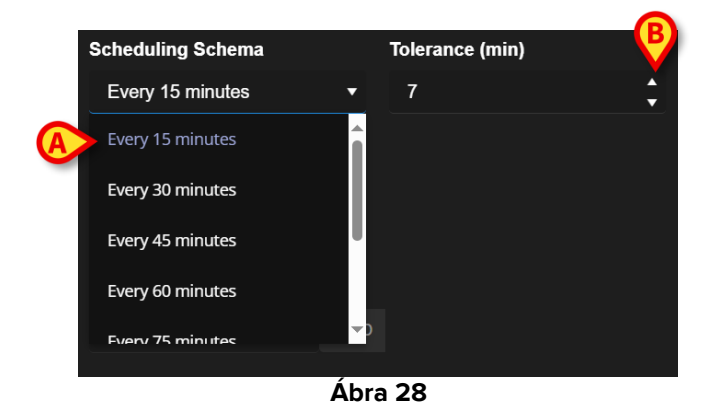

Egy másik fajta séma jelzi a tevékenység gyakoriságát (Ábra 28 A).

Ebben az esetben a legördülő menüben lévő lehetőségek jelzik az azonos tevékenység két előfordulása közötti időtartamot (például: 60 percenként). A gyakoriság specifikáció elérhetővé teszi a "Tolerancia" mezőt (Ábra 28 **B**).

Lásd a(z) 3.5.1 és 3.5.2 bekezdéseket az "Aktív terv" képernyőn, melyek bemutatják az ilyen típusú tevékenységek kezelésének módját.

• Tolerancia (Ábra 26 **B**)

A tolerancia-specifikáció csak egy meghatározott időpontra tervezett tevékenységek esetén releváns, legyen az meghatározott gyakorisággal jellemezhető tevékenység (pl. "minden N perc") vagy egy meghatározott időpontban végrehajtandó egyedi tevékenység (pl.: "óó: pp és óó:pp időpontokban").

A tolerancia az ütemezett idő előtti és utáni időtartamot jelzi, amelyen belül a művelet még "időben" minősül.

A tolerancia szerkesztéséhez használja a Ábra 28 **B**-ben jelzett fel és le nyilakat. Egy kattintás egy perccel többnek (felfelé mutató nyíl) vagy kevesebbnek (lefelé mutató nyíl) felel meg.

• Kezdő dátum/idő (Ábra 26 C)

A kezdési dátum/idő mező lehetővé teszi a tevékenység kezdetének meghatározását. A kezdő dátum/idő lehet a jelen pillanattól a jövőig. A választható jövőbeni órák/napok a tevékenység típusától függően változnak, és az adott tevékenység konfigurálása során kerülnek meghatározásra.

A kezdő dátum/idő szerkesztéséhez

Kattintson a mező mellett elhelyezett naptár ikonra (Ábra 29 A). Megnyílik egy naptárablak.

| S | starting | Date    | (   | A     |    |      |      |  |
|---|----------|---------|-----|-------|----|------|------|--|
|   |          | DATE    |     |       |    | TIME |      |  |
| c | Ma       | arch 2( | )24 |       |    | T    | ODAY |  |
|   | SU       | MO      |     | WE    | ΤН | FR   | SA   |  |
|   |          |         |     |       |    |      | 2    |  |
|   |          | 4       |     | 6     |    | 8    | 9    |  |
|   | 10       | 11      | 12  | 13    | 14 | 15   | 16   |  |
|   | 17       | 18      | 19  | 20    | 21 | 22   | 23   |  |
|   | 24       | 25      | 26  | 27    | 28 | 29   | 30   |  |
|   | 31       |         |     |       |    |      |      |  |
|   |          |         | Áb  | ora 2 | 29 |      |      |  |

A választható napok kiemelve jelennek meg. Itt Ábra 29 csak a 27 és 28 választható (jelenleg a 27). A nap kiválasztása után az ablak automatikusan átvált az időválasztásra (Ábra 30).

| Starting Date Time | <del>;</del> |       |
|--------------------|--------------|-------|
|                    |              | ä     |
| DATE               |              |       |
| 01:20 PM           |              | NOW   |
| Hour               | Minute       | AM/PM |
|                    |              |       |
| 01 :               | 20           | РМ    |
| 02                 | 21           |       |
| 03                 | 22           |       |
|                    |              |       |
| Á                  | bra 30       |       |

Az első választható időpont az aktuális idő előtt lehet, hogy a felhasználók dokumentálhassák az NCP-használat előtt elvégzett tevékenységet. Csak a választható időkorlátok vannak engedélyezve az ablakon.

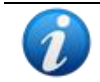

Az alsó határ a probléma kezdő napja/időpontja; a felső határ a terv jövőbeli érvényességi ideje.

A Most gomb (Ábra 30 A) az aktuális időt állítja be kezdő időpontnak.

A kiválasztott dátum/idő ekkor megjelenik a dátum/idő mezőben. A tevékenység az itt megadott dátumtól/időtől kezdődően végrehajtható az Aktív tervben.

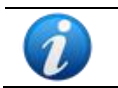

A kezdő dátum/idő csak a tevékenység érvényesítése előtt szerkeszthető. Az érvényesítés után már nem szerkeszthető.

• Engedélyezve jelölőnégyzet (Ábra 26 D)

Az "Engedélyezve" jelölőnégyzet lehetővé teszi bizonyos, a problémához kapcsolódó tevékenységek letiltását/engedélyezését. A probléma kiválasztása után bizonyos számú tevékenység hozzáadódik az ápolói gondozási tervhez. Bizonyos klinikai körülmények között ezek egy része szükségtelennek tekinthető. Ezek a probléma első megadásakor letilthatók. A letiltott műveletek, amelyek továbbra is megjelennek a Tervmenedzsment képernyőn, később engedélyezhetők. Az engedélyezett műveletek nem tilthatók le az érvényesítés után. Alapértelmezés szerint a tevékenységek az adott probléma vagy standard terv konfigurációjának megfelelően engedélyezve vagy letiltva vannak. Csak az engedélyezett tevékenységek jelennek meg az "Aktív terv" képernyőn, megerősítés és érvényesítés után.

Egy tevékenység engedélyezése/letiltása:

> Kattintson az "Engedélyezve" jelölőnégyzetre, hogy bejelölje/törölje

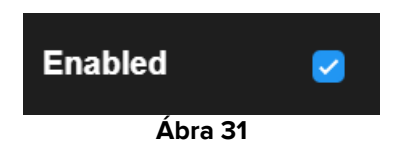

• PRN feltétel (Ábra 26 E)

A PRN feltétel mező csak akkor releváns, ha a tevékenység PRN-ként van konfigurálva ("Pro Re Nata"), ami azt jelenti, hogy a tevékenység csak meghatározott feltételek előfordulásakor szükséges. A PRN tevékenységek nem ütemezhetők előre, és az "Aktív terv" képernyőn az ütemezettektől eltérően kezelhetők – lásd a(z) 3.5.4 bekezdést). PRN tevékenységek esetén a PRN jelzés megjelenik az "Ütemezési séma" mezőben (Ábra 26 **A**).

A PRN feltétel mező egy szabadszöveges mező, amelyben le vannak írva, hogy milyen feltételek mellett kell végrehajtani a tevékenységet (Ábra 32).

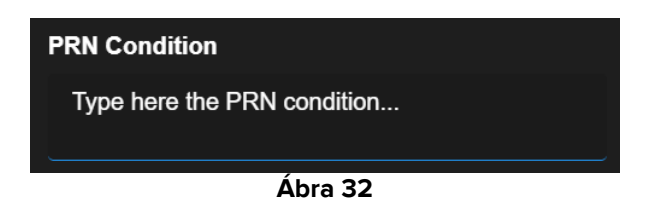

• Egyéni rendelések (Ábra 26 F)

Az egyéni rendelések specifikációja csak akkor engedélyezett, ha a tevékenység "EGYÉNI"re van konfigurálva, ami azt jelenti, hogy a tevékenység szerkesztésekor kifejezetten fel van tüntetve a szükséges előfordulások száma és ütemezett ideje (például: "ezt a tevékenységet kétszer kell végrehajtani, délután 5 és reggel 10 órakor"). Ebben az esetben az EGYÉNI jelzés megjelenik az "Ütemezési séma" mezőben (Ábra 26 **A**).

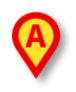

| Custom Orders |   |     |         | Custom Orders |
|---------------|---|-----|---------|---------------|
| 12:14 PM      | G | ADD | CLEAR   |               |
|               |   |     |         |               |
|               |   |     | Ábra 33 |               |

Az egyéni rendelések megadása:

Kattintson az óra ikonra (Ábra 33 A). Megnyílik egy időválasztó (Ábra 34).

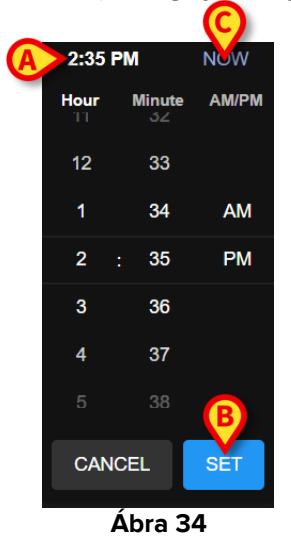

Alapértelmezés szerint az aktuális idő van kiválasztva (Ábra 34 A).

Válassza ki az órát/percet (AM vagy PM).

A jövőben 24 órás időtartomány választható. Ha szükséges, használja a **Most** gombot (Ábra 34 **C**) az aktuális idő ismételt beállításához. A kívánt idő kiválasztása után:

> Kattintson a **Beállítás** gombra (Ábra 34 **B**).

A kiválasztott időpont megjelenik az "Egyéni rendelések" mezőben (Ábra 35 A).

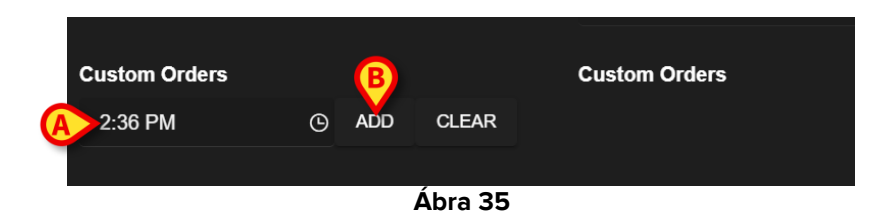

Kattintson a Hozzáadás gombra (Ábra 35 B).

A rendelés így hozzáadódik az "egyéni rendelések" listához (Ábra 36 **A**). A műveletet minden új napra automatikusan ugyanabban az időpontban ütemezi a rendszer.

| Custom Orders |   |     |       | Custom Orders |  |
|---------------|---|-----|-------|---------------|--|
| 2:36 PM       | G | ADD | CLEAR | A 14:36       |  |
|               |   |     |       |               |  |
| Ábra 36       |   |     |       |               |  |

További egyedi rendelések ütemezéséhez ismételje meg ugyanezt az eljárást. Az összes tervezett tevékenység együtt van felsorolva. Lásd példáulÁbra 37 **A**.

| Custom Orders |   |     | B      | Custom Orders       |
|---------------|---|-----|--------|---------------------|
| 6:00 AM       | G | ADD | CLEAR  | A 14:36;21:00;06:00 |
|               |   | Á   | bra 37 |                     |

Az egyéni rendelési lista kiürítéséhez:

Kattintson a Törlés gombra (Ábra 37 B).

A Törlés gombra kattintás után az összes ütemezett egyéni rendelés eltűnik.

Egyedi rendeléseknél a tolerancia specifikáció mező (Ábra 26 **B**) engedélyezve van; a kezdő dátum/idő mező (Ábra 26 **C**) le van tiltva.

Lásd a(z) 3.5.3 bekezdést, ahol megtekintheti az "Aktív terv" képernyőn, hogyan kezelik az egyéni rendeléseket.

#### 2.4. Megjelenítési lehetőségek

Néhány megjelenítési lehetőség elérhető a "Tervmenedzsment" képernyőn. Az Ábra 38 **A**ban jelzett gombokkal aktiválhatók.

| Activities                                               |                             |                                              | A HIDE CLOSED | EXPAND ALL COLLAPSE ALL |
|----------------------------------------------------------|-----------------------------|----------------------------------------------|---------------|-------------------------|
| Enabled                                                  | Code                        | Name                                         | Schedule      | Tolerance (min)         |
| - Acuity level                                           |                             |                                              |               | ▲<br>                   |
| ✓ Patient at Risk of Clinic<br>Starting Date Time: 12 Se | eal Deterioration<br>p 2024 |                                              |               |                         |
|                                                          | AL01                        | Assess Patient for Level of Support Required | CUSTOM        | 90                      |
|                                                          | AL01                        | Problem Closed                               | PRN           |                         |
| + Breathing                                              |                             |                                              |               |                         |
| ✓ Inability to Manage Sec<br>Starting Date Time: 12 Se   | p 2024                      |                                              |               |                         |
| V                                                        | BREATH01                    | Secretions Assessment                        | 2 times/shift | · · · ·                 |

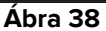

Az alapértelmezett megjelenítési mód, amikor a "Tervmenedzsment" képernyőt választja, az összes tevékenységet kibontva jeleníti meg, és elrejti a lezárt tevékenységeket.

#### 2.4.1. Tevékenységek kibontása/összecsukása

A klinikai területek és a problémák egyenként összecsukhatók és kibővíthetők a klinikai terület/probléma nevétől balra lévő kis nyílra kattintva (Ábra 39 **A**).

| Airway                                     |          |
|--------------------------------------------|----------|
| ◆ Airway Patency<br>Starting Date Time: 29 | Mar 2024 |
|                                            | AW01     |
|                                            | AW01     |
| Áb                                         | ra 39    |

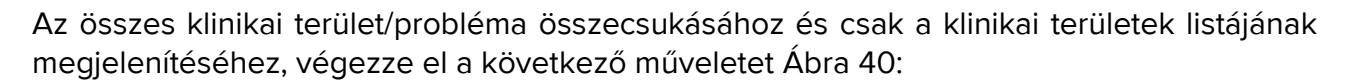

> Kattintson az Összes összecsukása gombra (Ábra 40 A).

| Activities         |      |         | HIDE CLOSED | EXPAND ALL COLLAPSE ALL |
|--------------------|------|---------|-------------|-------------------------|
| Enabled            | Code | Name    | Schedule    | Tolerance (min)         |
| ▶ Cardiovascular   |      |         |             | ▲                       |
| ▶ YCT NECK         |      |         |             |                         |
| ► Acuity level     |      |         |             |                         |
| ▶ Breathing        |      |         |             |                         |
| ▶ Gastrointestinal |      |         |             |                         |
|                    |      |         |             |                         |
|                    |      |         |             |                         |
|                    |      |         |             | ×                       |
|                    |      | Ábra 40 |             |                         |

Az egyes klinikai területek ezután egyenként bővíthetők. Az összes kibontásához egyszerre:

> Kattintson az Összes kibontása gombra (Ábra 40 B).

#### 2.4.2. Lezárt tevékenységek megtekintése/elrejtése

> A lezárt tevékenységek megjelenítéséhez kattintson a Lezárt megtekintése gombra.

|                                                                     |           |                          | B              |                        |
|---------------------------------------------------------------------|-----------|--------------------------|----------------|------------------------|
| Activities                                                          |           |                          | HIDE CLOSED EX | KPAND ALL COLLAPSE ALL |
| Enabled                                                             | Code      | Name                     | Schedule       | Tolerance (min)        |
| Inability to Manage Secretion (     Starting Date Time: 12 Sep 2024 | Clearance |                          |                |                        |
|                                                                     | BREATH01  | Secretions Assessment    | 2 times/shift  |                        |
|                                                                     | BREATH01  | Problem Closed           | PRN            |                        |
| - Gastrointestinal                                                  |           |                          |                |                        |
| Instability of Glycemic Levels     Starting Date Time: 12 Sep 2024  |           |                          |                |                        |
| Resolution Date Time: 13 Sep 20                                     | 24        |                          |                |                        |
|                                                                     | GASTR08   | Blood Glucose Monitoring | 2 times/shift  |                        |
|                                                                     | GASTR08   | Problem Closed           | PRN            |                        |

A lezárt tevékenységek zölddel vannak kiemelve (Ábra 41 A).

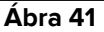

A Lezárt megtekintése gomb Lezárt elrejtésegombra vált(Ábra 41 B).

> Kattintson a **Lezárt elrejtése** gombra a lezárt tevékenységek ismételt elrejtéséhez.

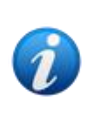

A Lezárt megtekintése/elrejtése gomb akkor látható, ha a "ClosedProblemButtonFilterEnabled" rendszeropció IGAZ értékre van állítva. További információkért forduljon a rendszergazdákhoz, vagy tekintse meg a DSO ENG System Options című dokumentumot.

# 2.5. Szűrők

A Szűrő gomb (Ábra 42 **A**) lehetővé teszi a tevékenységek egy kiválasztott részhalmazának megjelenítését.

| Activities                                                 |                            |                                              | VIEW CLOSED EXPAND ALL COLLAPSE ALL |
|------------------------------------------------------------|----------------------------|----------------------------------------------|-------------------------------------|
| Enabled                                                    | Code                       | Name                                         | Schedule Tolerance (min)            |
| - Acuity level                                             |                            |                                              |                                     |
| → Patient at Risk of Clinic     Starting Date Time: 12 Sep | al Deterioration<br>p 2024 |                                              |                                     |
|                                                            | AL01                       | Assess Patient for Level of Support Required | CUSTOM 90                           |
|                                                            | AL01                       | Problem Closed                               | PRN                                 |
| - Breathing                                                |                            |                                              |                                     |
| ✓ Inability to Manage Sec<br>Starting Date Time: 12 Se     | p 2024                     |                                              |                                     |
|                                                            | BREATH01                   | Secretions Assessment                        | 2 times/shift                       |
| NURSE CARE PLAN                                            | EDIT CANCEL CONFIRM VA     | LIDATE                                       |                                     |

Ábra 42

Ehhez:

Kattintson a Szűrő gombra (Ábra 42 A).

Megnyílik a következő ablak (Ábra 43).

|   | FILTER            |       | ×        |
|---|-------------------|-------|----------|
|   | Functional Areas: |       | <b>P</b> |
|   |                   |       | ×·       |
|   | Problem:          |       |          |
| B |                   |       | × •      |
|   | Activity:         |       |          |
| C |                   |       |          |
|   |                   |       |          |
|   | SEARCH            | CLEAR |          |
|   |                   |       |          |
|   |                   | 40    |          |

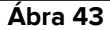

Lehetőség van a funkcionális terület szerinti szűrésre (Ábra 43 **A**), Probléma (Ábra 43 **B**) vagy Tevékenység (Ábra 43 **C**). A kis- és nagybetűket nem kell figyelembe venni. A szűréshez vagy szúrjon be egy szöveges karakterláncot egy mezőbe, vagy válasszon ki egy elemet a rendelkezésre álló legördülő menükből. Kattints a(z) ■ ikonra a mező jobb oldalán a megfelelő legördülő menü megjelenítéséhez (Ábra 43 **D**).

A kiválasztható funkcionális területek azok, amelyek már szerepelnek a Tervben (vagyis: ha a páciens számára csak a "Szív- és érrendszeri" és "Akut szint" területekkel kapcsolatos problémák vannak megadva, akkor a "Funkcionális területek" legördülő menü csak a "Szív- és érrendszeri" és "Akut szint" elemeket jeleníti meg).

A funkcionális terület kiválasztása a kiválasztható problémákat a kiválasztott funkcionális területhez tartozókra csökkenti (tehát ha a "Szív- és érrendszer" van kiválasztva, akkor a "Probléma" legördülő menüben csak a "Szív-és érrendszeri" területhez kapcsolódó problémák érhetők el).

A szűrők meghatározása után (Ábra 44 **A** ábrán, például a "Szív-és érrendszeri" funkcionális terület van kiválasztva szűrőként):

| FILTER            |         |       |   | × |
|-------------------|---------|-------|---|---|
| Functional Areas: |         |       |   |   |
| Cardiovascular    |         |       | × | • |
| Problem:          |         |       |   |   |
|                   |         |       | × | • |
| Activity:         |         |       |   |   |
|                   |         |       |   |   |
| в                 |         |       |   |   |
| SEARCH            |         | CLEAR |   |   |
|                   |         |       |   |   |
|                   | Ábra 44 |       |   |   |

> Kattintson a **Search** (Keresés) gombra (Ábra 44 **B**).

Csak a meghatározottaknak megfelelő funkcionális területek/problémák/tevékenységek jelennek meg (Ábra 45).

| Activities                                                     |                       |                                   | VIEW CLOSED   | EXPAND ALL COLLAPSE A |
|----------------------------------------------------------------|-----------------------|-----------------------------------|---------------|-----------------------|
| Enabled                                                        | Code                  | Name                              | Schedule      | Tolerance (min)       |
| - Cardiovascular                                               |                       |                                   |               |                       |
| ▼ Blood Pressure Instability<br>Starting Date Time: 12 Sep 202 | 24                    |                                   |               |                       |
| - *                                                            | <b>Ξ</b> ∨ <b>TTT</b> | VitalsTest                        | 2 times/shift |                       |
| ×                                                              | CARDIO01              | Maintain Blood Pressure Stability | 2 times/shift |                       |
|                                                                | CARDIO01              | Problem Closed                    | PRN           |                       |
| ✓ Dysrhythmia<br>Starting Date Time: 12 Sep 202                | 24                    |                                   |               |                       |
|                                                                | CARDIO05              | Perform 12 Lead ECG               | 1 time/shift  |                       |

Ábra 45

Az oldal tartalmának szűrésekor figyelmeztetés jelenik meg az oldal tetején (Ábra 45 **A**), amely arról tájékoztat, hogy vannak aktív szűrők, és a terv érvényesítése nem érhető el. Ezenkívül a tartalom szűrésekor semmilyen tevékenység nem adható hozzá a tervhez.

## 2.6. Parancssor

Négy gomb található a parancssorban (Ábra 46).

|                 | ABCD                         |       |
|-----------------|------------------------------|-------|
| NURSE CARE PLAN | EDIT CANCEL CONFIRM VALIDATE | ascom |
|                 | Ábra 46                      |       |

Szerkesztés (Ábra 46 A) – lehetővé teszi a terv módosítását.

**Visszavonás** (Ábra 46 **B**) – lehetővé teszi a változtatások elvetését és a szerkesztési mód aktiválásának megelőző állapotba való visszatérését.

Megerősítés (Ábra 46 C) – lehetővé teszi a változtatások megerősítését.

Érvényesítés (Ábra 46 D) – lehetővé teszi a terv érvényesítését a megerősítés után.

A kapcsolódó eljárások leírását lásd a következő bekezdésekben 2.1, 2.2, 2.3.

# 3. Aktív terv

Az "Aktív terv" képernyő grafikusan végrehajtható formában jeleníti meg azokat a tevékenységeket, amelyeket egy kiválasztott páciensnél végre kell hajtani. Az "Aktív terv" az az eszköz, amely lehetővé teszi az ápolói gondozási terv tevékenységeinek dokumentálását.

Az "Aktív terv" képernyő eléréséhez

> Kattintson az AKTÍV TERV fülre a lapválasztóban (Ábra 47 A).

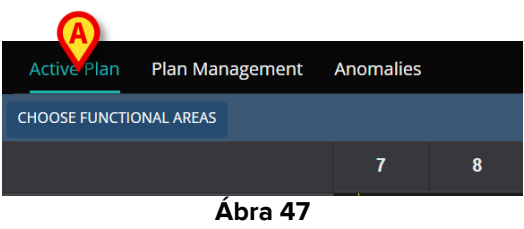

Ekkor megjelenik az "Aktív terv" képernyő (Ábra 48).

# 3.1. Képernyő felépítése

Az Aktív terv képernyő (Ábra 48) a következő területekből áll:

- 1) a tevékenységek listája (Ábra 48 A fejezetben ismertetve 3.2);
- 2) a tevékenységi ütemterv rács (Ábra 48 B fejezetben ismertetve 3.3);
- 3) a parancssor (Ábra 48 **C** fejezetben ismertetve 3.4).

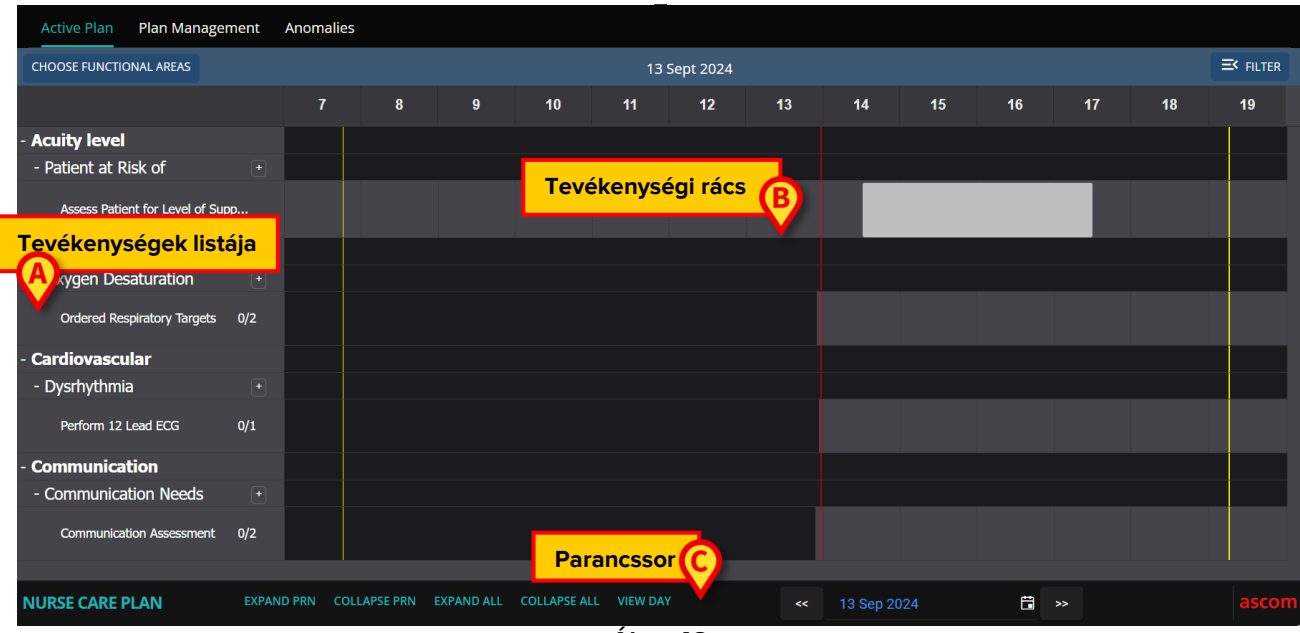

Ábra 48

# 3.2. A tevékenységek listája

A bal oldali terület felsorolja az ápolói gondozási tervben szereplő tevékenységeket. A tevékenységeket az NCP-modulra jellemző hierarchikus struktúra szerint soroljuk fel, a(z) 1fejezetben leírtak szerint (Funkcionális területek  $\rightarrow$  Problémák  $\rightarrow$  Tevékenységek).

| - Breathing              |     |
|--------------------------|-----|
| - Inability to Manage    |     |
| Secretions Assessment    | 0/2 |
| - Cardiovascular         | В   |
| - Blood Pressure         | ÷   |
| Maintain Blood Pressure  | 0/1 |
| - Communication          |     |
| - Communication Needs    |     |
| Communication Assessment | 0/2 |
| - Learning Disabilities  |     |
| Documentation Check      | 0/2 |
| - Dementia               |     |
|                          |     |

Abra 49

Lásd pl. Ábra 49, ahol a légzés, a szív- és érrendszer és a kommunikáció a funkcionális területek. A kommunikáció funkcionális területen (például) három probléma van (kommunikációs szükségletek, tanulási zavarok és demencia), és mindegyik problémát egy vagy több ütemezett tevékenységgel kezelik.

A különböző típusú tevékenységeket a(z) 3.5 bekezdésben leírt sajátosságok jellemzik.

A lista elemei összecsukhatók és kibonthatók az elem bal oldalán elhelyezett – és + gombbal (Ábra 50 **A** - **B**).

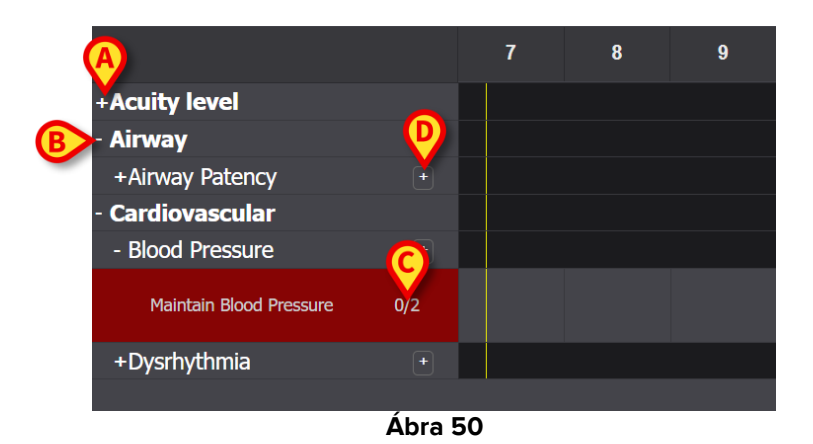

A Ábra 50 **C**-ben feltüntetett N/N alakú számok azt jelzik, hogy a tevékenységet hányszor végezték már el (balra), illetve a tevékenység kötelező minimális előfordulási számát (jobbra);

ez a "műszakonként N alkalommal" ütemezési séma által jellemzett tevékenységekre vonatkozik.

A(z) kon, mely a probléma jobb oldalán található (Ábra 50 **D**) megjeleníti az adott problémához kapcsolódó PRN tevékenységeket, amelyek alapértelmezés szerint rejtve vannak (lásd a(z) 3.5.4 bekezdést a PRN tevékenységek leírásához).

Ha egy tevékenységet nem hajtanak végre az ütemezett időpontban, a listában a megfelelő téglalap kiemelésre kerül (Ábra 51 **A**).

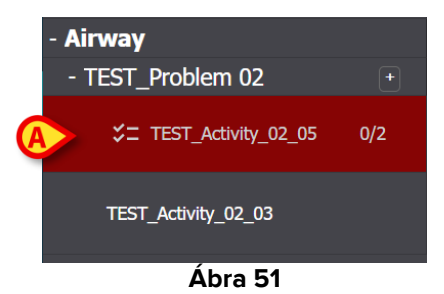

# 3.3. Tevékenységek ütemezési rácsa

A képernyő középső területe egy rács (Ábra 52 A).

| CHOOSE FUNCTIONAL AREAS         |     |   |   |   |    | 18 | Apr 2024 |    |    |    |    |    |          |    |
|---------------------------------|-----|---|---|---|----|----|----------|----|----|----|----|----|----------|----|
|                                 |     | 7 | 8 | 9 | 10 | 11 | A        | 13 | 14 | 15 | 16 | 17 | 18       | 19 |
| - Acuity level                  |     |   |   |   |    |    |          |    |    |    |    |    |          |    |
| - Patient at Risk of            |     |   |   | D |    |    |          |    |    |    |    |    |          |    |
| Assess Patient for Level of Sup | ю   |   |   |   |    |    |          |    |    |    |    |    |          |    |
| +Airway                         |     |   |   |   |    |    |          |    |    |    | _  |    | <u> </u> |    |
| - Cardiovascular                | B   |   |   |   |    |    |          |    |    |    |    |    | B        |    |
| - Blood Pressure                | +   |   |   |   |    |    |          |    |    |    |    |    |          |    |
| Maintain Blood Pressure         | 0/2 |   |   |   |    |    |          |    |    |    |    |    |          |    |
| - Dysrhythmia                   |     |   |   |   |    |    |          |    |    |    |    |    |          |    |
| Perform 12 Lead ECG             | 0/1 |   |   |   |    |    |          |    |    |    |    |    |          |    |
|                                 |     |   |   |   |    |    |          |    |    |    |    |    |          |    |
|                                 |     |   |   |   |    | ÁL |          |    |    |    |    |    |          |    |

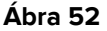

Az oszlopok a nap óráinak felelnek meg, a tetején jelezve. Itt Ábra 52 egy tizenkét órás időtartam jelenik meg, 7:00 és 19:00 óra között. Az "Aktív terv" képernyő kiválasztásakor alapértelmezés szerint az aktuális műszak jelenik meg. A sárga függőleges sávok (Ábra 52 **B**) jelzik a műszak kezdetét (bal oldali) és végét (jobb). A képen látható műszak Ábra 52 7:15-kor kezdődik és 19:15-kor ér véget. A jelen pillanatot a piros "most" sáv jelzi (Ábra 52 **C**). A "most" sáv az idő múlásával balról jobbra mozog, mindig a jelen pillanatot jelezve. Amikor a műszak véget ér, a képernyő tartalma balra gördül az egymást követő eltolás megjelenítéséhez.

A szürke sorok (mint például az Ábra 52 **D**) a tevékenységeknek felelnek meg és rájuk lehet kattintani. A fekete területekre nem lehet kattintani. Az adott műveletek típusuktól függően eltérően jelennek meg a rácson, és eltérő módon kezelhetők. Lásd a(z) 3.5 részt a lehetséges művelettípusok listájához és azok megjelenítési módjához és kezeléséhez.

# **3.4. A parancssor**

A parancssor gombokat tartalmaz, amelyek lehetővé teszik a képernyő tartalmának kezelését.

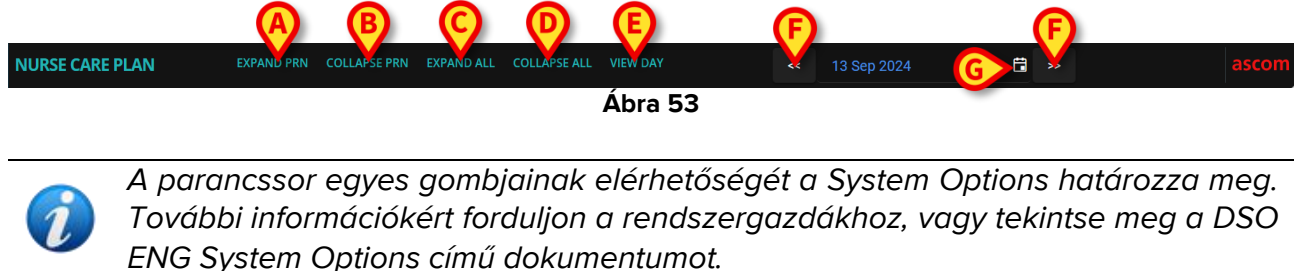

A **PRN kibontása** gomb (Ábra 53 **A**) mutatja az összes PRN ("Pro Re Nata") tevékenységet (részletezve a(z)3.5.4 részben, alapértelmezés szerint rejtve).

A PRN összecsukása gomb (Ábra 53 B) elrejti az összes PRN tevékenységet.

Az **Összes bezárása (Collapse All)** gomb (Ábra 53 **D**) elrejti az összes tevékenységet (vagy az összes tevékenységet és problémát, konfigurációtól függően). Csak a funkcionális területek szerepelnek a tevékenységlistán, mint például Ábra 54 (vagy a funkcionális területek és a problémák, konfigurációtól függően).

| +Acuity level   |      |  |
|-----------------|------|--|
| +Airway         |      |  |
| +Cardiovascular |      |  |
| Áb              | a 54 |  |

Az egyes területek ezután egyenként bővíthetők.

Az **Összes kibontása (Expand All)** gomb (Ábra 53 **C**) megjeleníti az összes rejtett elemet (a konfigurációtól függően tevékenységeket vagy tevékenységeket és problémákat).

Az Összes bezárása (Collapse All) és az Összes kibontása (Expand All) gombok jelenléte/hiánya és viselkedése az NCPExpandAllEnabled System Option konfigurációjától függ. Három lehetőség van: 1) a gombok nincsenek engedélyezve; 2) az Összes bezárása (Collapse All) gomb elrejti az összes tevékenységet és problémát (azaz csak a funkcionális területek jelennek meg); 3) az Összes bezárása (Collapse All) gomb csak a tevékenységeket rejti el (azaz a funkcionális területek és a problémák jelennek meg).

A **Nap/műszak gomb** (Ábra 53 **E**) lehetővé teszi az egyetlen képernyőn megjelenített időtartomány módosítását. Ha a "Műszak" megjelenítési módot választja, ami azt jelenti, hogy egyetlen műszak jelenik meg, a **Nap megtekintése** gombbal át lehet váltani a "Nap" módra, ahol a kiválasztott nap 24 órája egyetlen képernyőn jelenik meg. Fordítva, ha a "Nap" megjelenítési módot választja, a **Műszak megtekintése** gombbal válthat "Műszak" módra.

A **bal és jobb nyilak** (Ábra 53 **F**) megjelenítik az előző (balra) és a következő (jobbra) napot vagy műszakot, az aktuális megjelenítési módtól függően.

**Naptárválasztó** gomb. A Ábra 53 **G -ben** jelzett gomb az aktuálisan megjelenített dátumot mutatja. Lehetőség van más dátum kiválasztására is. Ehhez:

Kattintson a naptár gombra.

Megjelenik egy naptár ablak (Ábra 55).

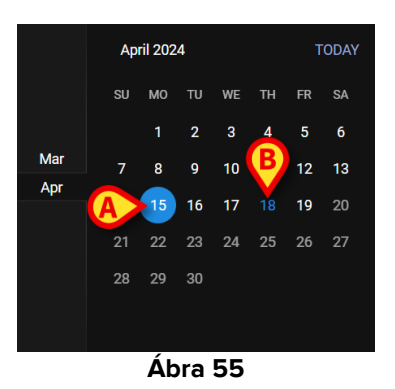

Az éppen megjelenített nap be van karikázva (Ábra 55 **A**), az aktuális dátum (ma) kék (Ábra 55 **B**).

> Kattintson a megjelenítendő hónapra/napra.

A képernyő tartalma ennek megfelelően módosul. Megjelennek a kiválasztott nap ütemezett tevékenységei; A kiválasztott dátum megjelenik a Naptár gombon.

A parancssorban található a **Továbbiak megtekintése** gomb, amely lehetővé teszi az összes létező tevékenység megjelenítését, ha a modul úgy van beállítva, hogy az Aktív terv képernyő betöltésekor csak egy megadott maximális számú sort jelenítsen meg.

# **3.5. A tevékenység típusai**

Az NCP négy tevékenységtípust kezel, amelyek sajátos jellemzőkkel és rögzítési módokkal rendelkeznek.

**Műszakonkénti alkalom** – A tevékenységet műszakonként legalább meghatározott számú alkalommal kell elvégezni. Az időpont nem lényeges.

**Intervallum** – A tevékenységet rendszeres időközönként kell elvégezni (például: 60 percenként).

**Egyéni** – A tevékenységet meghatározott számú alkalommal, meghatározott időpontban kell elvégezni.

**PRN** (Pro Re Nata) – A tevékenységet csak bizonyos feltételek fennállása esetén szabad elvégezni.

#### 3.5.1. "Műszakonkénti alkalom" tevékenység

Ezt a fajta tevékenységet műszakonként legalább bizonyos számú alkalommal el kell végezni. Lásd például a "Légúti átjárhatóság felmérése" tevékenységet, amely a "Légutak" funkcionális területhez tartozik.

A "Tervmenedzsment" képernyőn történő szerkesztéskor a következő ablak jelenik meg (Ábra 56).

|   |                   |   |     |           |          | Code           |                    |        |
|---|-------------------|---|-----|-----------|----------|----------------|--------------------|--------|
|   | Functional Area   |   |     |           |          | Code           |                    |        |
|   | Airway            |   |     |           |          | AW01           |                    |        |
|   | Problem           |   |     |           |          | Name           |                    |        |
|   | Airway Patence    |   |     |           |          | Airway Patency | Assessment         |        |
|   | Scheduling Schema |   |     | Tolerance | (min)    |                | Starting Date Time | ₿      |
| Ų | 3 times/shift     |   | •   |           |          | ▲<br>▼         |                    | ä      |
|   | Enabled 🥑         |   |     |           |          | PRN Condition  |                    |        |
|   |                   |   |     |           |          |                |                    |        |
|   | Custom Orders     |   |     |           |          | Custom Orders  |                    |        |
|   | 9:59 AM           | G | ADD | CLEAR     |          |                |                    |        |
|   |                   |   |     |           |          |                |                    |        |
|   |                   |   |     |           |          |                |                    |        |
|   |                   |   |     |           |          |                |                    |        |
|   |                   |   |     |           |          |                |                    | 🗸 SAVE |
|   |                   |   |     |           | <u> </u> |                |                    |        |

Ábra 56

Az ütemezési séma a(z) Ábra 56 **A**-ban megjelölt mező szerkesztésével választható ki. A tevékenység már "műszakonkénti alkalom" típusra van konfigurálva; a kiválasztás a műszakonkénti alkalmak számára vonatkozik. Az egyetlen másik szerkeszthető mező a "Kezdési dátum/idő" (Ábra 56 **B**), lehetővé téve a jövőbeli kezdési időpont beállítását (a választható jövőbeli napok/órák száma konfigurálható).

A Mentés, Megerősítés és Érvényesítés után (lásd a(z) 2.1 bekezdést), a tevékenység megjelenik az "Aktív tervben" (Ábra 57 **A**).

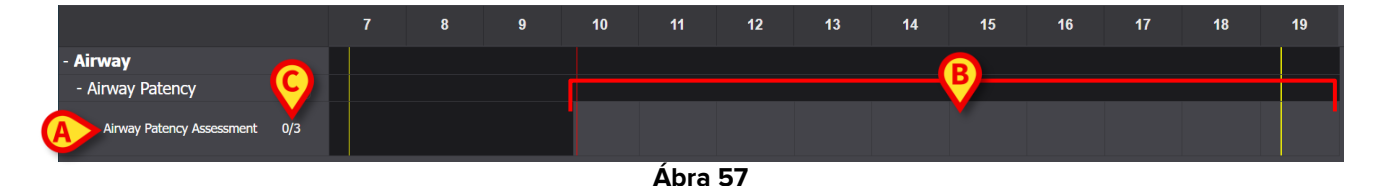

A tevékenység 10:10-kor kezdődött. A szürke terület az aktív terület (kattintható -Ábra 57 **B**). A fekete területek nem aktívak.

AÁbra 57 **C**-ben feltüntetett számok jelzik, hogy a tevékenységet hányszor hajtották végre. A szükséges minimális alkalmak száma három. A tevékenység végrehajtásának dokumentálásához:

Kattintson a szürke területre a tevékenység végrehajtási időpontjának megfelelő pozícióban.

Jövőbeni időpont nem választható ki, ezért a kattintható terület a piros "most" sáv bal oldalán található (Ábra 58 **A**).

| - Airway                  |     |        | A |  |
|---------------------------|-----|--------|---|--|
| - Airway Patency          |     |        | Å |  |
| Airway Patency Assessment | 0/3 |        |   |  |
|                           |     | Ábra 5 | 8 |  |

Amikor az egérmutatót a diagramon mozgatja, megjelenik egy eszköztipp, amely jelzi a megfelelő időt (Ábra 59 **A**).

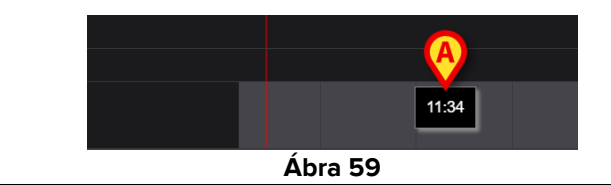

Kattintás után megjelenik a(z) Ábra 60 részben jelzett ablak megjelenik, lehetővé téve a végrehajtás részleteinek megadását. Az ablakok tartalma az egyes végrehajtásokhoz igazodik, és úgy van beállítva, hogy az aktuális tevékenység szempontjából releváns információkat rögzítse. Az ablak főbb jellemzőit a(z) 3.6 bekezdés ismerteti.

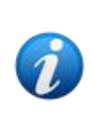

Egy tevékenység helyesen "Nem elvégzett"-ként dokumentálható, ha egy meghatározott ok miatt szándékosan nem hajtják végre (az ablakon meg kell adni). Ez az eset nem generál "késedelmes" jelzést az NCP-n (azaz: nincs kiemelt sor, mint az Ábra 62 ábrán), de a "Nem végzett" tevékenység megjelenik az Anomáliák oldalon (lásd a 4. bekezdést).

| ^      | Airway Patency<br>[AW01]                                                                       |                     |                    |                         |        |
|--------|------------------------------------------------------------------------------------------------|---------------------|--------------------|-------------------------|--------|
| Actio  | n Performed Not Perf                                                                           | ormed By ADMLastNan | ne, ADMIN [ADMIN]  | At 19 Apr 2024 10:26 AM | ä      |
| Note   |                                                                                                |                     | Reason             |                         |        |
| •<br>• | Airway Patency Ass<br>[AW01]<br>the patient able to maintain their of<br>Managed independently | essment             | Managad with an ai |                         |        |
| l      | Adjunct airway type                                                                            |                     |                    |                         |        |
|        | Oropharyngeal                                                                                  | Nasopharyngeal      |                    |                         |        |
|        |                                                                                                |                     |                    |                         |        |
|        |                                                                                                |                     |                    |                         |        |
|        |                                                                                                |                     |                    |                         | A      |
|        |                                                                                                |                     |                    | <b>⊘</b> CANCEL         | ✓ SAVE |

Ábra 60

Miután megadta az összes lényeges információt,

Kattintson a Mentésgombra (Ábra 60 A).

A diagramon a végrehajtási időnek megfelelő pozícióban egy jelölés lesz (Ábra 61 A).

| - Airway                  |     |         |                   |  |
|---------------------------|-----|---------|-------------------|--|
| - Airway Patency          | (B) |         |                   |  |
| Airway Patency Assessment | 1/3 |         | $\langle \rangle$ |  |
|                           |     | Ábra 61 |                   |  |

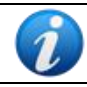

A jelölés egyes funkciói beállíthatók úgy, hogy konkrét információkat közöljenek a műveletről. Például a színek bizonyos körülmények között változhatnak.

A bal oldali számláló megváltozik, jelezve, hogy a tevékenység hányszor került elvégzésre (Ábra 61 **B**).

Műszakonkénti alkalomról lévén szó, ha a műszak véget ér és a tevékenységet legalább N alkalommal nem végzik el, akkor a megfelelő sor pirosra vált, ami azt jelenti, hogy valami esedékes volt, amit nem végeztek el. Lát Ábra 62 egy példára.

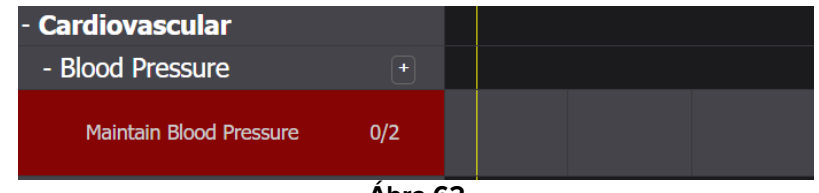

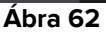

#### 3.5.2. "Intervallum" specifikáció

Egyes tevékenységek rendszeres időközönként történő végrehajtásra vannak beállítva. Ezen tevékenységek gyakorisága meghatározott. Például: "Kézbesítés 30 percenként". Lásd például a következő példához kiválasztott "Tesztelési tevékenységet". A "Tervmenedzsment" képernyőn történő szerkesztéskor a következő ablak jelenik meg (Ábra 63).

| Functional Area        |   |                 | Code              |                      |   |
|------------------------|---|-----------------|-------------------|----------------------|---|
| Airway                 |   |                 | TEST_PR01_AC03    | 3                    |   |
| Problem                |   |                 | Name              |                      |   |
| TAST_Problem 01_ClinEv |   | B               | TEST_Activity_01_ | _03_Q15              |   |
| Scheduling Schema      |   | Tolerance (min) |                   | Starting Date Time   |   |
| Every 60 minutes       | • | 10              | ▲<br>▼            | 19 Apr 2024 12:39 PM | ä |
| Enabled 🛛              |   |                 | PRN Condition     |                      |   |
|                        |   | ,               |                   |                      |   |

Ábra 63

Az ütemezési séma az Ábra 63 **A**-ban jelzett módon választható ki. A tevékenység már "Intervallum" típusra van konfigurálva; a kiválasztás az intervallum hosszára vonatkozik. A tolerancia mező engedélyezve van, lehetővé téve annak kiválasztását, hogy a tervezett időpont előtt és után, a végrehajtás még mindig időben történőnek tekintendő. (Ábra 63 **B**). Az egyetlen másik szerkeszthető mező a "Kezdési dátum/idő" (Ábra 63 **C**), mely lehetővé teszi a jövőbeli kezdési időpont beállítását (a választható jövőbeli napok/órák száma konfigurálható).

A Mentés, Megerősítés és Érvényesítés után (lásd a(z) 2.1 bekezdést), a tevékenység megjelenik az "Aktív tervben" (Ábra 64 **A**).

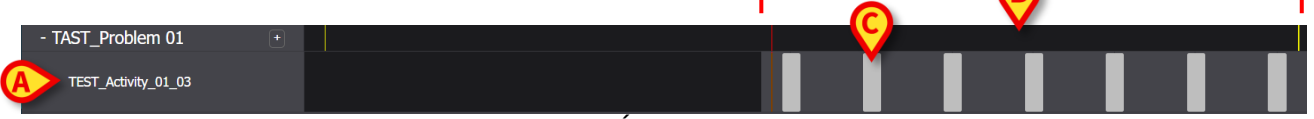

Ábra 64

A szürke terület az aktív terület (kattintható -Ábra 64 **B**). A fekete területek nem aktívak. A tevékenységet "60 percenként" 10 perces tűréshatárral tervezték végrehajtani. A Ábra 64 **C**ben jelzett kisebb szürke téglalapok jelzik, hogy mikor kell végrehajtani a tevékenységet. Minden téglalap hossza 10 percnek felel meg. Amikor eljött a tevékenység végrehajtásának ideje (azaz a piros "most" sáv metszi az egyik "végrehajtás" téglalapot, a téglalap zöldre vált, jelezve, hogy a tevékenység helyes végrehajtásához szükséges tolerancia időn belül vagyunk (Ábra 65).

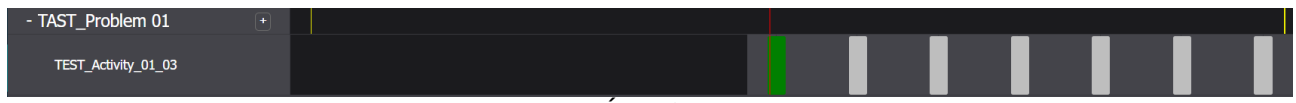

Ha a tevékenységet nem hajtják végre a tűrésidőn belül, a megfelelő téglalap pirosra vált (Ábra 66).

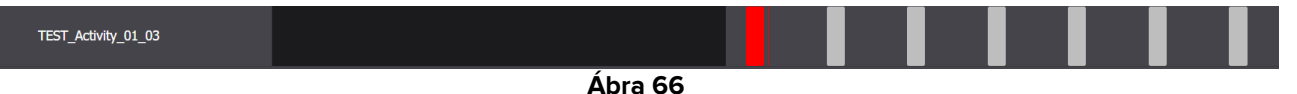

A tevékenység végrehajtásának rögzítéséhez:

> Kattintson a végrehajtás időpontjának megfelelő téglalapra.

Jövőbeni időpont nem választható ki, ezért a kattintható terület a piros "most" sáv bal oldalán található. A következő ablak jelenik meg, ahol megadhatók a végrehajtás részletei (Ábra 60). Az ablakok tartalma az egyes végrehajtásokhoz igazodik, és úgy van beállítva, hogy az aktuális tevékenység szempontjából releváns információkat rögzítse. Az ablak főbb jellemzőit a(z) 3.6 bekezdés ismerteti.

| TAST_Problem 01_ClinEv                                 |                                      |
|--------------------------------------------------------|--------------------------------------|
| Action In Time Late Not Performed By ADMLastName, ADMI | IN [ADMIN] At 19 Apr 2024 01:00 PM 🛱 |
| Notes Reason                                           |                                      |
| TEST_Activity_01_03_Q15M                               |                                      |
|                                                        | A                                    |
|                                                        | S CANCEL V SAVE                      |
| Ábra 67                                                |                                      |

Kattintson a Mentésgombra (Ábra 67 A).

A diagramon egy jelzés látható ott, ahol a tevékenység-téglalap volt (Ábra 68 A).

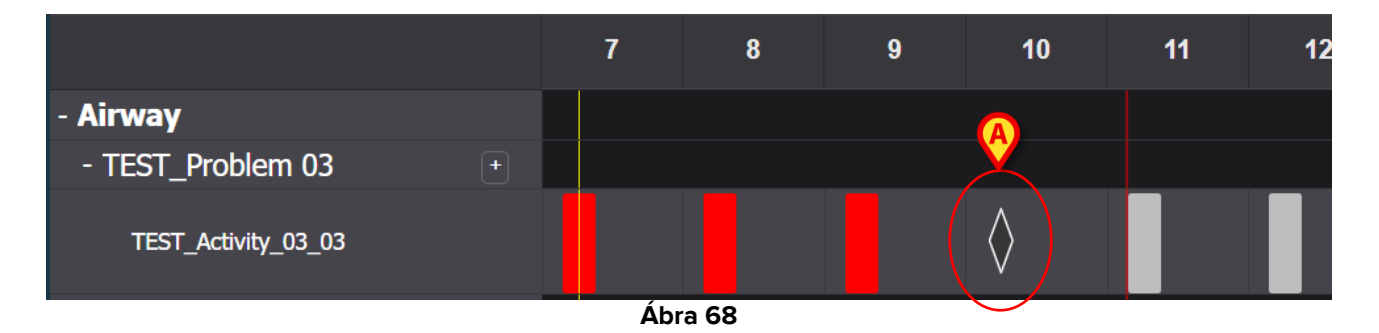

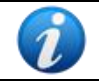

A jelölés egyes funkciói beállíthatók úgy, hogy konkrét információkat közöljenek a műveletről. Például a színek bizonyos körülmények között változhatnak.

#### 3.5.3. Egyéni tevékenységek

Az egyéni tevékenységek azok, amelyeket meghatározott számú alkalommal, meghatározott időpontokban kell végrehajtani. A művelet szerkesztésekor kifejezetten fel van tüntetve a szükséges végrehajtások száma és ütemezett időpontja (például: a tevékenységet kétszer kell elvégezni, minden nap 17:00-kor és 10:00-kor). Lásd például "A beteg támogatási szintjének felmérése" tevékenységet (Ábra 69). A "Tervmenedzsment" képernyőn történő szerkesztéskor a következő ablak jelenik meg Ábra 69. Az EGYÉNI jelzés az "Ütemezési séma" mezőben van kiválasztva (Ábra 69 **A**). Az egyéni rendelések a következőben vannak feltüntetve Ábra 69 **B**. Lásd a(z) 2.3.1 részt ezen ablak leírásához.

| 1 | <u>,</u>           |              |          |           |       |                  |        |                    |       |     |
|---|--------------------|--------------|----------|-----------|-------|------------------|--------|--------------------|-------|-----|
|   | Functional Area    |              |          |           |       | Code             |        |                    |       |     |
|   | Acuity level long  |              |          |           |       | AL01             |        |                    |       |     |
|   | Problem            |              |          |           |       | Name             |        |                    |       |     |
|   | Patient at Risk of | Clinical Det | eriorati | on        |       | Assess Patient f | for Le | vel of Support Rec | uired |     |
|   | Scheduling Sche    | ma           |          | Tolerance | (min) |                  | Sta    | rting Date Time    |       |     |
| A | CUSTOM             |              | •        | 90        |       | *<br>*           | 1      | 0 Jun 2024 01:26   | PM    | Ë   |
|   | Enabled            |              |          |           |       | PRN Condition    |        |                    |       |     |
|   |                    |              |          |           |       |                  |        |                    |       |     |
|   | Custom Orders      |              |          |           |       | Custom Orders    |        |                    |       |     |
| B | 1:29 PM            | G            | ADD      | CLEAR     |       | 15:26            |        |                    |       |     |
| _ |                    |              |          |           |       |                  |        |                    |       |     |
|   |                    |              |          |           |       |                  |        |                    |       |     |
|   |                    |              |          |           |       |                  |        | O DISCARD          | ✓ S/  | AVE |
|   |                    |              |          |           |       |                  |        |                    |       |     |

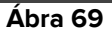

Az "Aktív terv"-en minden egyes rendelés az Ábra 70 **A**-ban jelzett módon jelenik meg, mint egyetlen, az ütemezett időpontnak megfelelő pozícióba helyezett téglalap, amelynek hossza a megadott tűrésidőt jelzi (az ábrán 10 perc).

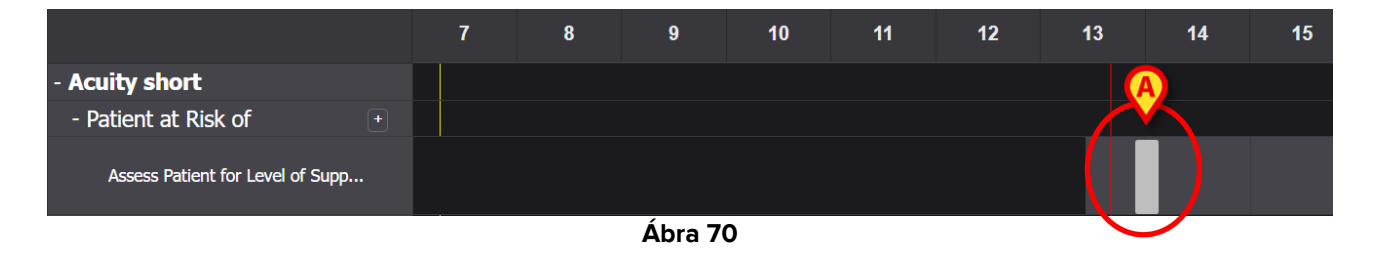

Jövőbeni művelet végrehajtása nem lehetséges. Amikor a piros "most" sáv metszi a téglalapot, a téglalap zöldre vált. Ha a tevékenységet nem hajtják végre a tűrésidőn belül, akkor az adott téglalap pirosra vált, ami azt jelenti, hogy a művelet késik.

A tevékenység végrehajtásának dokumentálásához:

Kattintson a téglalapra.

Megnyílik a végrehajtási ablak (Ábra 71).

| Patient at Risk of Clinical Deterioration [AL01] Action InTime Late Not Performed By ADMLastName, ADMIN [ADMIN] | I] 🛛 At 10 Jun 2024 02:00 PM 🗮 |
|----------------------------------------------------------------------------------------------------|--------------------------------|
| Notes Reason                                                                                                    |                                |
| Assess Patient for Level of Support Required [AL01] Level of support required EoL D 1 2 3                       |                                |
|                                                                                                    | �                              |
|                                                                                                    | O CANCEL V SAVE                |

Ábra 71

Az ablakok tartalma az egyes végrehajtásokhoz igazodik, és úgy van beállítva, hogy az aktuális tevékenység szempontjából releváns információkat rögzítse. Az ablak főbb jellemzőit a(z) 3.6 bekezdés ismerteti.

- > Töltse ki a kötelező mezőket
- Kattintson a Mentésgombra (Ábra 71 A).

Egy jelzés jelenik meg a diagramon ptt, ahol a művelet téglalap volt (Ábra 72 A).

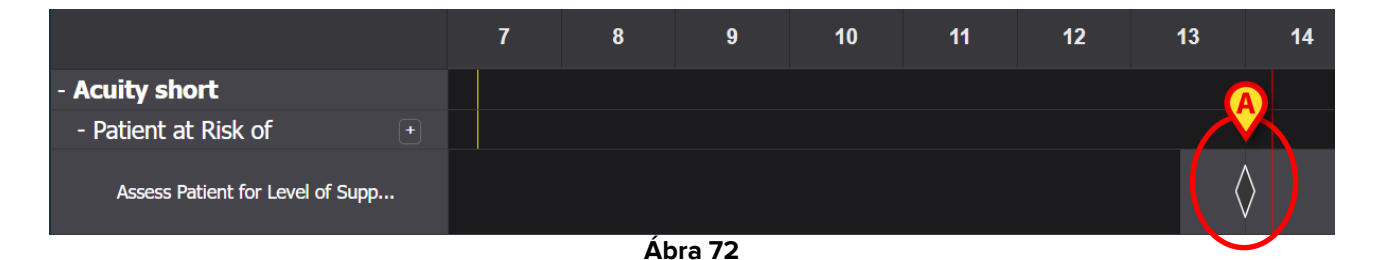

#### 3.5.4. PRN (Pro Re Nata) tevékenységek

Ezek olyan tevékenységek, amelyeket csak bizonyos feltételek fennállása esetén kell végrehajtani. Ez lehet például egy klinikai értékelés, amelyet csak akkor kell elvégezni, ha a beteg állapota egy adott állapotra változik. Ezért a PRN-műveletek nem rendelkeznek ütemezett időponttal vagy előre meghatározott szállítási számmal. Lásd például a "TESZT tevékenység" című részt Ábra 73 **A**.

| - Airway               |  |  |  |  |  |  |  |  |  |
|------------------------|--|--|--|--|--|--|--|--|--|
| - TEST_Problem 03      |  |  |  |  |  |  |  |  |  |
| A CTEST_Activity_03_05 |  |  |  |  |  |  |  |  |  |
| Ábra 73                |  |  |  |  |  |  |  |  |  |

A piros "most" sáv bal oldalán található szürke területre lehet kattintani. PRN tevékenység dokumentálása:

> Kattintson a szürke területre a végrehajtási időnek megfelelő helyen.

Megnyílik a végrehajtási ablak (Ábra 74).

| ^      | TEST_Prob<br>[TEST_PR03] | olem 03_ClinEv |                  |    |                  |             |    |                      |          |        |
|--------|--------------------------|----------------|------------------|----|------------------|-------------|----|----------------------|----------|--------|
| Action | Performed                | Not Performed  | ] [              | Ву | ADMLastName, ADI | MIN [ADMIN] | At | 11 Jun 2024 11:13 AM |          | ä      |
| Notes  |                          |                |                  |    |                  | Reason      |    |                      |          |        |
| •      | TEST_Activ               | vity_03_05_PRI | <b>\_ClinE</b> v |    |                  |             |    |                      |          |        |
|        |                          |                |                  |    |                  |             |    |                      |          | A      |
|        |                          |                |                  |    |                  |             |    |                      | O CANCEL | 🗸 SAVE |

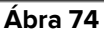

Az ablakok tartalma az egyes végrehajtásokhoz igazodik, és úgy van beállítva, hogy az aktuális tevékenység szempontjából releváns információkat rögzítse. Az ablak főbb jellemzőit a(z) 3.6 bekezdés ismerteti.

- > Töltse ki a kötelező mezőket
- Kattintson a Mentés gombra (Ábra 74 A).

A grafikonon a végrehajtás időpontjának megfelelő helyen egy jelzés jelenik meg (Ábra 75 A).

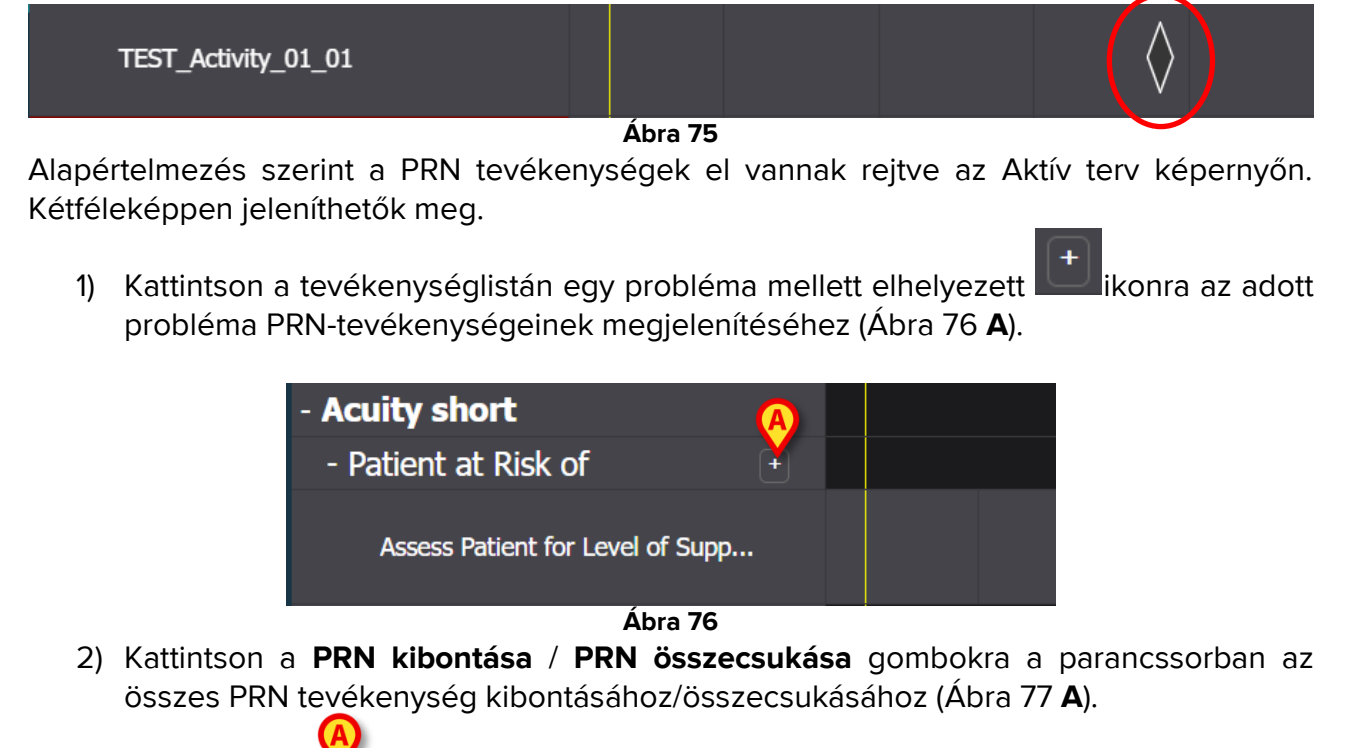

| NURSE CARE PLAN EXPAND PRN COLLAPSE PRN EXPA | ND ALL COLLAPSE ALL VIEW DAY | < 13 Sep | 2024 🛱 >> | ascom |
|----------------------------------------------|------------------------------|----------|-----------|-------|

#### 3.5.5. Probléma lezárva

Egy probléma lezárható, ha a problémát előidéző feltételek már nem állnak fenn. Ebből a célból az "Aktív terv" képernyőn minden problémához egy adott "Probléma lezárva" tevékenység van társítva (Ábra 78 **A**).

| - Acuity sh | ort                        |   |  |  |  |  |
|-------------|----------------------------|---|--|--|--|--|
| - Patient a | t Risk of                  | - |  |  |  |  |
| Assess F    | Patient for Level of Supp. |   |  |  |  |  |
| A Problem   | Closed                     |   |  |  |  |  |

Ábra 78

A "Probléma lezárva" PRN tevékenységként van konfigurálva (lásd az előző bekezdést). A piros "most" sáv bal oldalán találha tó szürke területre lehet kattintani. A probléma lezárásának dokumentálásához:

> Kattintson a lezárandó problémához kapcsolódó "Probléma lezárva" sorra.

Megnyílik a végrehajtási ablak (Ábra 79).

| Patient at Risk of Clinical Deter | ioration                 |          |                      |               |
|-----------------------------------|--------------------------|----------|----------------------|---------------|
| Action Performed Not Performed    | By ADMLastName, ADMIN [A | DMIN] At | 11 Jun 2024 12:38 PM | ä             |
| Notes                             | Rea                      | son      |                      |               |
| Problem Closed      [AL01]        |                          |          |                      | A             |
|                                   |                          |          | 0                    | CANCEL 🗸 SAVE |

Ábra 79

#### Kattintson a Mentésgombra (Ábra 79 A).

A képernyő a következőképpen változik (Ábra 80).

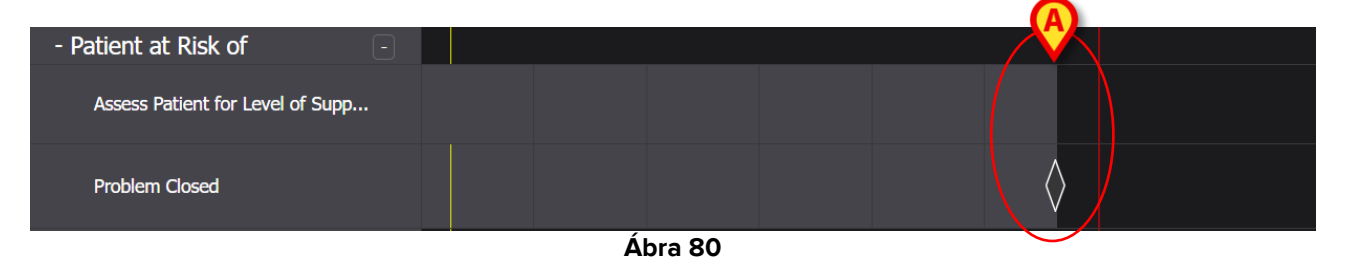

A grafikonon a zárási időnek megfelelő helyen egy jelzés jelenik meg. A problémával kapcsolatos összes tevékenység megszakad (eltűnnek az aktív tervből -Ábra 80 **A**).

# 3.6. Végrehajtási ablak

Minden végrehajtási ablak egy adott tevékenység dokumentálására van beállítva, ezért annak tartalma és adatbeviteli módjai a dokumentált tevékenység típusától függően változnak. Ez a bekezdés leírja az összes ablakban közös szolgáltatásokat és a lehetséges adatbeviteli módokat.

Az általános felépítés minden tevékenységnél azonos. Az ablak felső része a következőket tartalmazza:

- a tevékenység által megoldott probléma (Ábra 81 A).
- annak jelzése, hogy a műveletet végrehajtották-e vagy sem (Ábra 81 B). Pontos időpontra ütemezett tevékenységek esetén a választás lehet az "Időben" és a "Késve" opciók (lásd például Ábra 67). Ha egy tevékenység "Nem végrehajtott" vagy "Késve" jelzéssel van dokumentálva, az "Indok" mező engedélyezve van (Ábra 81 C), amelyben

meg kell jelölni a tevékenység késedelmes végrehajtásának vagy elmaradásának okát.

- A tevékenységet dokumentáló felhasználó neve (Ábra 81 D).
- A végrehajtás dátuma/időpontja (Ábra 81 E). Kattintson a dátum/idő mező mellett

elhelyezett konra a naptáreszöz megnyitásához, amely lehetővé teszi a dátum/idő módosítását, ha a tevékenységet a tényleges végrehajtás időpontjától eltérő időpontban dokumentálják. A naptáreszközben csak a megengedett időtartam engedélyezett.

| <mark>€</mark> ^ | Airway Fatency            |                    | -      |                         |                 |
|------------------|---------------------------|--------------------|--------|-------------------------|-----------------|
| B Action         | Performed Not Performed   | By ADMLastName, AD |        | At 12 Jun 2024 08:47 AM | ä               |
| Notes            |                           |                    | Reason |                         |                 |
| <b>(</b>         | Airway Patency Assessment |                    |        |                         |                 |
|                  |                           |                    |        |                         | <b>(</b>        |
|                  |                           |                    |        |                         | 🛇 CANCEL 🗸 SAVE |

Ábra 81

Használja a(z) gombokat az egyes szakaszok kibontásához/összecsukásához (Ábra 81 **F** - Ábra 82 mindkét rész össze van csukva).

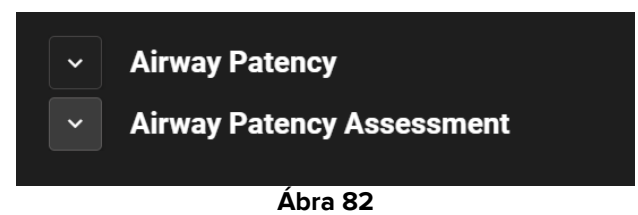

Az alsó rész a dokumentálandó tevékenység szerint változik. Teljesen testreszabható egy adott tevékenység részletes leírására. A tevékenységet általában több kiválasztási mező írja le, mint pl Ábra 83 az **A**-ban jelzett.

| <ul> <li>Airway Patency</li> </ul>                |                               |
|---------------------------------------------------|-------------------------------|
| Airway Patency Assessment [AW0199]                |                               |
| Is the patient able to maintain their own airway? |                               |
| Managed independently Managed with an adjunct     | Managed with an airway device |
| Adjunct airway type Oropharyngeal Nasopharyngeal  |                               |

Ábra 83

> Kattintson egy lehetőségre annak kiválasztásához.

A kiválasztott rész kijelölésre kerül. A mezők egymáshoz kapcsolódhatnak. Ebben az esetben egy adott választás engedélyezi vagy letiltja a többi mezőt. Például a(z) Ábra 83 részben, a "Légutak készülékes ellátása" lehetőség lehetővé teszi a légúti eszköz típusának megadását.

Az adatbevitel a kontextustól függően a legördülő menükön és a szabad szöveges mezőkön is elvégezhető a jegyzetek és szöveges leírások számára.

#### 3.6.1. Az ápolói értékelések dokumentációja

Néhány tevékenység magában foglalja (vagy foglalják) az ápolói értékelések dokumentálását (lásd a(z) Ábra 84 példát).

| Age               |          |          |         |
|-------------------|----------|----------|---------|
| 0 to 25           | 26 to 50 | 51 to 75 | over 75 |
| Mobility          |          |          |         |
| Independent       | Depender | nt       |         |
| Nurse required    |          |          |         |
| Not required      | Requir   | ed       |         |
| 0-6               |          |          |         |
| Sale shoes needed | Need     |          |         |
| No need           |          |          |         |

Ábra 84

Ezekben az esetekben:

> Adja meg az összes szükséges információt (Ábra 85 **A**).

|   | ~      | TEST_Problem 01_ClinEv                |  |  |  |  |  |  |  |  |  |
|---|--------|---------------------------------------|--|--|--|--|--|--|--|--|--|
|   | ^      | TEST_Activity_01_05_Q15M_ClinEv       |  |  |  |  |  |  |  |  |  |
|   |        | [TEST_PR01_AC05]                      |  |  |  |  |  |  |  |  |  |
|   | A<br>[ | Age 0 to 25 26 to 50 51 to 75 over 75 |  |  |  |  |  |  |  |  |  |
|   | M      | Mobility                              |  |  |  |  |  |  |  |  |  |
|   |        | Independent                           |  |  |  |  |  |  |  |  |  |
| A |        | Nurse required                        |  |  |  |  |  |  |  |  |  |
|   |        | Not required Required                 |  |  |  |  |  |  |  |  |  |
|   |        | Safe shoes needed?                    |  |  |  |  |  |  |  |  |  |
|   |        | No need Need                          |  |  |  |  |  |  |  |  |  |
| C | s      | Score 4 B REFRESH                     |  |  |  |  |  |  |  |  |  |
|   |        | Ábra 85                               |  |  |  |  |  |  |  |  |  |

Kattintson a Frissítés gombra (Ábra 85 B).

Az értékelés automatikusan kiszámításra kerül és megjelenik egy eredménymezőben (Ábra 85 **C**).

Miután a **Mentés** gombra kattintott a végrehajtási ablakban (Ábra 81 **G**), a számítás eredménye megjelenik az "Aktív terv" képernyőn a végrehajtási időnek megfelelő pozícióban (Ábra 86 **A**).

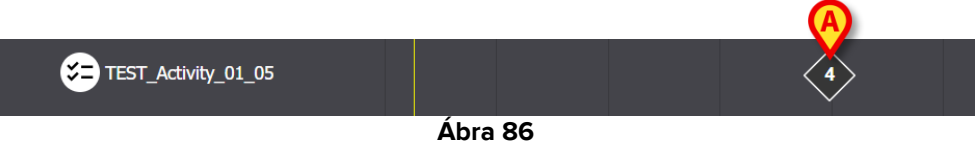

Az "Aktív terv"-en feltüntetett értékelések konfigurálhatók úgy, hogy különböző színekkel legyenek kiemelve, hogy konkrét információkat közvetítsenek (például: piros a kritikus értékek jelenlétének jelzése).

#### 3.7. A tevékenység részleteinek megjelenítése

Dokumentált tevékenység részleteinek megjelenítése

Kattintson az "Aktív terv" megfelelő jelére (Ábra 87 A)

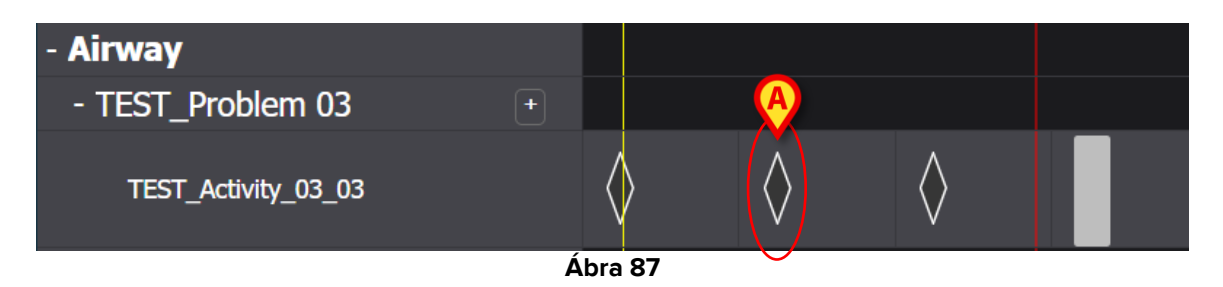

Megnyílik a tevékenység részletei ablak (Ábra 88).

| TEST_Problem 03_ClinEv     [TEST_PR03]       |                    |             |                         |           |         |
|----------------------------------------------|--------------------|-------------|-------------------------|-----------|---------|
| Action Performed Not Performed               | By ADMLastName, AD | min [admin] | At 13 Jun 2024 08:15 AM |           | Ē       |
| Notes                                        |                    | Reason      |                         |           |         |
| TEST_Activity_03_03_Q15M<br>[TEST_PR03_AC03] |                    |             |                         |           |         |
|                                              |                    |             |                         | 💼 MISFILE | × CLOSE |

Ábra 88

#### 3.7.1. Hibás tevékenység

Egy tevékenység hibás dokumentálásához

> Kattintson a hibásan dokumentált tevékenységhez tartozó jelzésre.

Megnyílik a tevékenység részletei ablak (Ábra 89)

| TEST_Problem 03_ClinEv     [TEST_PR03]        |                               |                         |                         |
|-----------------------------------------------|-------------------------------|-------------------------|-------------------------|
| Action Performed Not Performed                | By ADMLastName, ADMIN [ADMIN] | At 13 Jun 2024 08:15 AM | Ē                       |
| Notes                                         | Reason                        |                         |                         |
| TEST_Activity_03_03_Q15M     [TEST_PR03_AC03] |                               |                         | A                       |
|                                               |                               |                         | MISFILE × CL <u>OSE</u> |
|                                               |                               |                         |                         |

Ábra 89

> Kattintson a **Hibás dokumentálás** gombra (Ábra 89 **A**).

Az ablakon engedélyezve van egy "Hibás dokumentálás" rész, beleértve az "Indok" mezőt is (Ábra 90 **A**).

| ∧ Misfile                                    |                    |             |                         |                   |
|----------------------------------------------|--------------------|-------------|-------------------------|-------------------|
| Reason                                       |                    |             |                         | •                 |
| TEST_Problem 03_ClinEv                       |                    |             |                         |                   |
| Action Performed Not Performed               | By ADMLastName, AD | MIN [ADMIN] | At 13 Jun 2024 08:15 AM | Ē                 |
| Notos                                        |                    | Bessen      |                         |                   |
| Notes                                        |                    | Reason      |                         |                   |
| TEST_Activity_03_03_Q15M<br>[TEST_PR03_AC03] |                    |             |                         |                   |
|                                              |                    |             |                         |                   |
|                                              |                    |             |                         |                   |
|                                              |                    |             |                         | B                 |
|                                              |                    |             |                         | 1 MISFILE × CLOSE |

Ábra 90

Írja be az okot az "Indok" mezőbe, vagy válassza ki az elérhető legördülő menüből (Ábra 91 A).

| ^      | Misfile                          |   |
|--------|----------------------------------|---|
| Reason |                                  | • |
|        | Added in error                   | ^ |
|        | Duplicate entry                  |   |
| Action | Known to be incorrect or refuted |   |
|        | Resolved                         |   |
| Notes  | Other                            | ~ |
|        |                                  |   |

Ábra 91

Az indok kiválasztása után:

> Kattintson ismét a Hibás dokumentálás gombra (Ábra 90 B).

A tevékenység hibásan lett dokumentálva. A hibásan dokumentált tevékenységek áthúzva jelennek meg az Aktív tervben (Ábra 92 **A**).

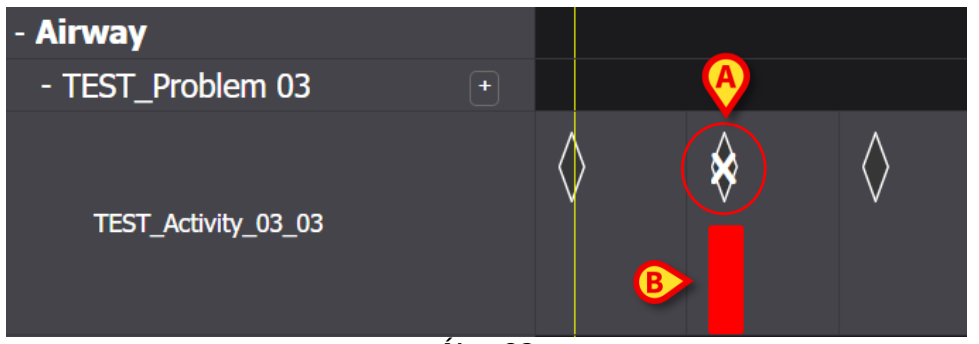

Ábra 92

A hibásan dokumentált tevékenységeket "visszavontnak" kell tekinteni, ezért ha a tevékenységet egy bizonyos dátumra/időpontra ütemeztek, az ismételten elvégzendő tevékenységként jelenik meg a Tervben. Lásd például a Ábra 92 **B**-ben jelzett, a visszaállított tevékenységet (most késve) a hibás dokumentálás után.

### 3.8. Funkciós területek kiválasztása

Kiválasztható, hogy mely funkcionális területek jelenjenek meg az Aktív tervben a terv olvashatóságának javítása és az információkeresés megkönnyítése érdekében.

Ehhez:

> Kattintson a Funkcionális területek kiválasztása gombra (Ábra 93 A).

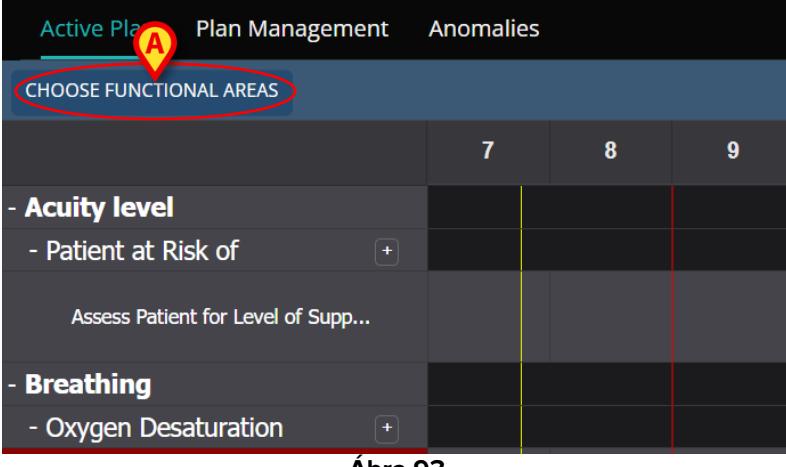

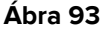

Megnyílik a következő ablak (Ábra 94). Az ablak felsorolja azokat a funkcionális területeket, amelyeknél legalább egy tevékenység szerepel a kiválasztott páciens "Aktív tervében".

| A                      |         | B SELECT ALL | DESELECT ALL |
|------------------------|---------|--------------|--------------|
| Acuity level long      |         |              |              |
| Airway                 |         |              |              |
| Sreathing              |         |              |              |
| Cardiovascular         |         |              |              |
| Communication          |         |              |              |
| Neuro/sleep/pain       |         |              |              |
| Gastrointestinal       |         |              |              |
| Muscoskeletal and Skin |         |              |              |
| Renal                  |         |              |              |
| ✓ Devices              |         |              |              |
| ✓ Wounds               |         |              |              |
| TestFunctionalArea     |         |              |              |
| ✓ AREATEST             |         |              |              |
|                        |         |              | 0            |
|                        |         | ⊗ cance      | il 🗸 Save    |
|                        | Ábra 04 |              |              |

- Ábra 94
- Kattintson egy elemre a listában annak kijelöléséhez/kijelölésének törléséhez (Ábra 94 A).

Az Összes kijelölése gombbal válassza ki a lista összes elemét. Az Összes kijelölésének törlése gombbal törölje az összes elem kijelölését a listában (Ábra 94 B).

> Kattintson a **Mentés gombra** (Ábra 94 **C**).

Csak a kiválasztott funkcionális területek jelennek meg az Aktív tervben. Ha ez a fajta kijelölés aktív, egy piros tölcsér ikon jelenik meg a **Funkcionális területek kiválasztása** gombon (Ábra 95 **A**).

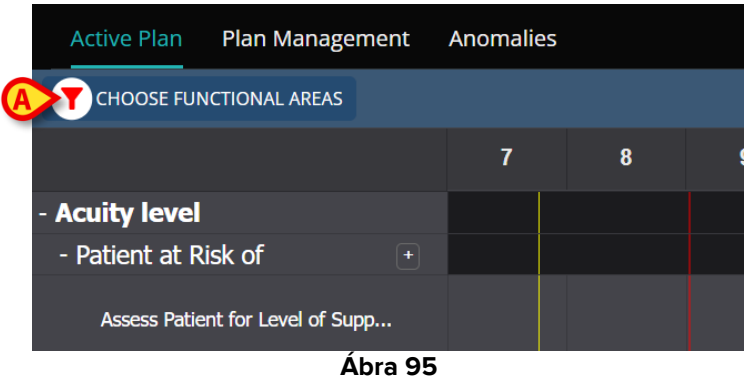

# 3.9. Szűrők

Lehetőség van az Aktív terv tartalmának szűrésére. Ehhez:

Kattintson a Szűrő gombra a képernyő jobb felső sarkában (Ábra 96 A).

| Active Plan Plan Management      | Anomalies |   |   |    |      |           |    |    |    |    |    |    |           |
|----------------------------------|-----------|---|---|----|------|-----------|----|----|----|----|----|----|-----------|
| CHOOSE FUNCTIONAL AREAS          |           |   |   |    | 16   | Sept 2024 |    |    |    |    |    | A  | EK FILTER |
|                                  | 7         | 8 | 9 | 10 | 11   | 12        | 13 | 14 | 15 | 16 | 17 | 18 | 19        |
| - Acuity level                   |           |   |   |    |      |           |    |    |    |    |    |    |           |
| - Patient at Risk of +           |           |   |   |    |      |           |    |    |    |    |    |    |           |
| Assess Patient for Level of Supp |           |   |   |    |      |           |    |    |    |    |    |    |           |
| - Breathing                      |           |   |   |    |      |           |    |    |    |    |    |    |           |
| - Oxygen Desaturation +          |           |   |   |    | _    |           |    |    |    |    |    |    |           |
|                                  |           |   |   |    | Ábra | 96        |    |    |    |    |    |    |           |

Megnyílik a következő ablak (Ábra 97).

| FILTER            | ×     |
|-------------------|-------|
| Functional Areas: |       |
|                   | × •   |
| Problem:          |       |
|                   | × •   |
| Activity:         |       |
|                   |       |
|                   |       |
| SEARCH            | CLEAR |
|                   |       |
| Ábus              | 07    |

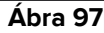

Lehetőség van a funkcionális terület, probléma vagy tevékenység szerinti szűrésre. Írja be a keresendő szöveget a mezőkbe, vagy válassza ki a megfelelő elemet a rendelkezésre álló legördülő listákból (Ábra 98 A).

|                                                 | Functional Areas:    |      |       |  |  |  |  |  |  |  |  |  |
|-------------------------------------------------|----------------------|------|-------|--|--|--|--|--|--|--|--|--|
| A<br>A<br>A<br>A<br>Coo<br>A<br>NS<br>A<br>Ctiv | ai                   | ai   |       |  |  |  |  |  |  |  |  |  |
|                                                 | Code                 | Name |       |  |  |  |  |  |  |  |  |  |
|                                                 | AW Airway            |      |       |  |  |  |  |  |  |  |  |  |
|                                                 | NSP Neuro/sleep/pain |      |       |  |  |  |  |  |  |  |  |  |
|                                                 | Activity:            |      |       |  |  |  |  |  |  |  |  |  |
|                                                 |                      |      |       |  |  |  |  |  |  |  |  |  |
|                                                 | B                    |      |       |  |  |  |  |  |  |  |  |  |
|                                                 | SEAR                 | СН   | CLEAR |  |  |  |  |  |  |  |  |  |
|                                                 |                      |      |       |  |  |  |  |  |  |  |  |  |
|                                                 |                      | Ábra | a 98  |  |  |  |  |  |  |  |  |  |

Csak azok a funkcionális területek választhatók ki, amelyekhez legalább egy tevékenység szerepel az aktuálisan megjelenített "Aktív tervben". A(z)3.8 bekezdésben leírt eljárással kizárt funkcionális területek (Funkcionális területek kiválasztása) itt szintén ki vannak zárva.

Ha egy funkcionális terület ki van választva, a kiválasztható problémák a kiválasztott funkcionális területhez kapcsolódnak.

A tevékenységmező egy szabadszöveges mező (itt nem érhetők el legördülő menük).

Kiválasztás után

Kattintson a Keresés gombra (Ábra 98 B).

Az "Aktív terv" képernyőn csak a keresési feltételeknek megfelelő tételek jelennek meg. A képernyő tartalmának szűrésekor a fejlécsáv piros színnel van kiemelve (Ábra 99 **A** – A szűrők aktívak).

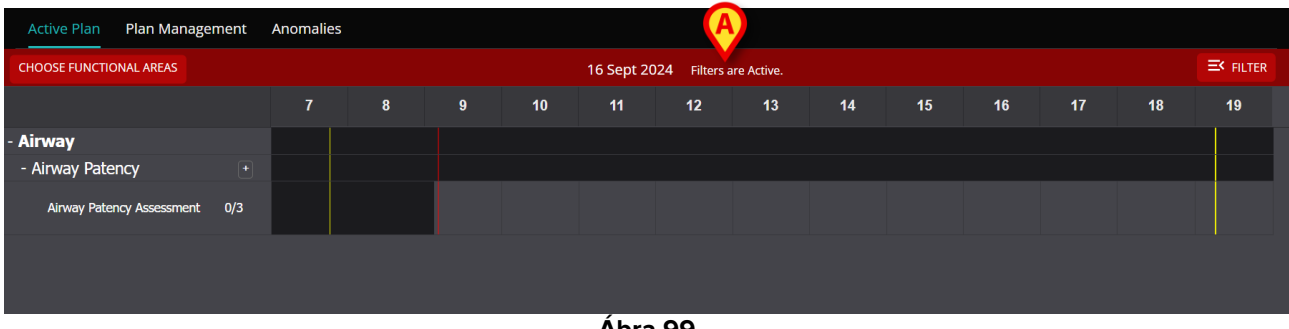

Ábra 99

# 4. Anomáliák

Az "Anomáliák" képernyő felsorolja a tevékenységkezelés összes anomáliáját. Az anomália olyan ütemezett tevékenység, amelyet nem, vagy az ütemezettől eltérően hajtottak végre. Az "Anomáliák" képernyőn a "Késve" és "Nem elvégzett" jelöléssel dokumentált tevékenységek is megjelennek.

Az "Anomáliák" képernyő eléréséhez (Ábra 100):

Kattintson az ANOMÁLIÁK fülre (Ábra 100 A).

| Active Plan Plan Management An                  | omalies              |            |              |
|-------------------------------------------------|----------------------|------------|--------------|
| SEP 12, 2024, 7:45 AM - SEP 12, 2024, 8:00 PM   | Anomalies            | EXPAND ALL | COLLAPSE ALL |
| SEP 13, 2024, 7:45 AM - SEP 13, 2024, 8:00 PM   | Functional Area      |            |              |
| SEP 13, 2024, 7:15 PM - SEP 14, 2024, 8:00 AM   |                      |            |              |
| B SEP 14, 2024, 7:45 AM - SEP 14, 2024, 8:00 PM | No records available |            |              |
| SEP 14, 2024, 7:15 PM - SEP 15, 2024, 8:00 AM   |                      |            |              |
| SEP 15, 2024, 7:45 AM - SEP 15, 2024, 8:00 PM   |                      |            |              |
| SEP 15, 2024, 7:15 PM - SEP 16, 2024, 8:00 AM   |                      |            |              |
|                                                 |                      |            |              |
|                                                 |                      |            |              |
|                                                 |                      |            |              |
|                                                 |                      |            |              |
|                                                 |                      |            | -            |
| NURSE CARE PLAN                                 |                      |            | ascom        |

Ábra 100

A bal oldalon azok a műszakok vannak felsorolva, amelyekben legalább egy anomália előfordult (Ábra 100 **B**).

Kattintson egy műszakra (Ábra 101 A) a kapcsolódó anomáliák megjelenítéséhez a központi területen (Ábra 101 B).

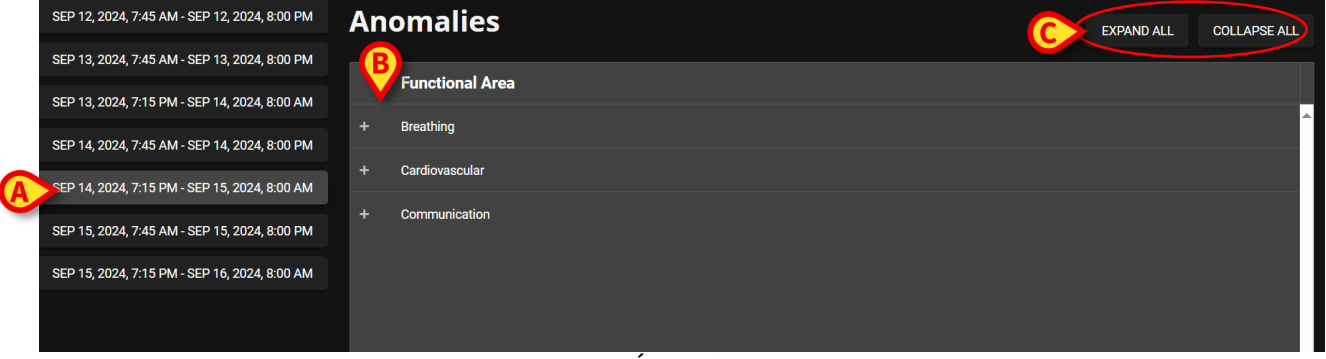

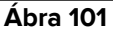

Kattintson a bármely elem mellett elhelyezett ikonra a kibontásához. Kattintson ide
 az összecsukáshoz.

A képernyő tartalma hierarchikusan van elrendezve: Funkcionális területek → Problémák → Tevékenységek → Anomáliák.

| A) - | Function<br>Acuity le | onal Ar | rea                                             |          |                 |                 |        |                 |  |
|------|-----------------------|---------|-------------------------------------------------|----------|-----------------|-----------------|--------|-----------------|--|
|      |                       | Proble  | em                                              |          |                 |                 |        |                 |  |
| B    |                       | Patient | at Risk of Clinical Deterioration               |          |                 |                 |        |                 |  |
|      |                       |         | Activity                                        | Late Cou | int             | Not Executed Co | D      | Not Performed C |  |
|      | C                     |         | Assess Patient for Level of<br>Support Required | 0        |                 | 1               |        | 0               |  |
|      |                       |         | Executing Date Time                             |          | Execution Statu | S               | Reason |                 |  |
|      |                       | D       | 2024-06-12T14:21:00                             |          | NotExecuted     |                 |        |                 |  |
| +    | Airway                |         |                                                 |          |                 |                 |        |                 |  |
|      |                       |         |                                                 |          | ,               |                 |        |                 |  |

Ábra 102

#### Lásd például: Ábra 102

- Funkcionális terület: akut szint hosszú (Ábra 102 A).
- Probléma: a betegnél fennáll a klinikai állapotromlás veszélye (Ábra 102 B).
- Tevékenység: A beteg felmérése a szükséges támogatás szintre (Ábra 102 C).
- Anomália: az anomália részletei itt vannak megadva (dátum/idő és típus -Ábra 102 D).
- Az összes elem kibontásához kattintson az Összes kibontása gombra. Kattintson az Összes összecsukása gombra az összes elem összecsukásához (Ábra 101 C).